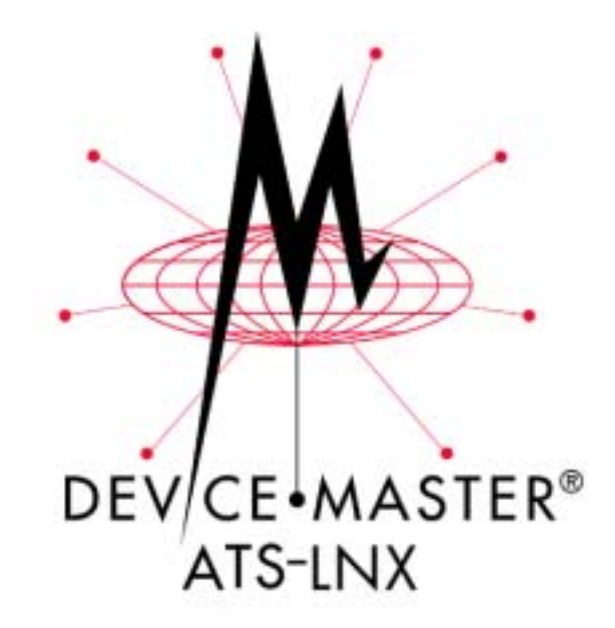

# Installation and Configuration Guide for Linux

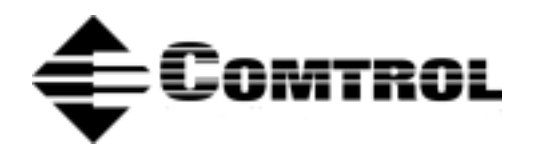

#### **Trademark Notices**

Comtrol and DeviceMaster are trademarks of Comtrol Corporation. RocketPort is a registered trademark of **Comtrol Corporation.** 

Windows is a registered trademark of Microsoft Corporation.

Other product names mentioned herein may be trademarks and/or registered trademarks of their respective owners.

#### **URL References**

All URLs in this document worked at the time of publication. Due to the nature of web sites, some links may not work, and you may need to search their site to locate the referenced information.

**Second Edition, October 15, 2003** Copyright © 2002 - 2003. Comtrol Corporation. All Rights Reserved.

Comtrol Corporation makes no representations or warranties with regard to the contents of this document or to the suitability of the Comtrol product for any particular purpose. Specifications subject to change without notice. Some software or features may not be available at the time of publication. Contact your reseller for current product information.

Document Number: 2000296 Rev. B

# **Table of Contents**

| Installation and Setup                                                      |    |
|-----------------------------------------------------------------------------|----|
| Audience                                                                    |    |
| Product Overview                                                            |    |
| Installation                                                                |    |
| Initial Hardware Installation to Configure the ATS-LNX                      |    |
| Connecting Optional Devices to the ATS-LNX                                  |    |
| Powering on and Configuring the ATS-LNX                                     |    |
| Webmin                                                                      |    |
| Hints and Tips                                                              |    |
| Telnet and FTP                                                              |    |
| Enabling Telnet and FTP Servers                                             |    |
| Removing Telnet and FTP Packages                                            |    |
| PARALLEL Port Information                                                   |    |
| Windows SSH Client                                                          |    |
| Installing and Adding Packages                                              |    |
| PC104 RocketPort Option                                                     |    |
| Configuring the RocketPort PC104 Serial Ports                               |    |
| Connecting Serial Devices                                                   |    |
| RocketPort Serial Port Connectors                                           |    |
| DB9 Connectors                                                              |    |
| Building Additional DB9 Loopback Plugs                                      |    |
| DBZ5 Connectors                                                             |    |
| B 145 Connectors                                                            |    |
| Building Additional R145 Loophack Plugs                                     |    |
| Building an RS-485 Test Cable                                               |    |
| Building Null-Modem Cables                                                  |    |
| Building Straight-Through Cables                                            |    |
| Testing Serial Ports                                                        |    |
| lcom(1)                                                                     |    |
| File Transfer                                                               |    |
| Setting Up Terminals and Modems (mgetty, getty)                             |    |
|                                                                             |    |
| PUMUIA Network Cards                                                        |    |
| Network Card Installation and Configuration                                 |    |
| ESSID and Encryption Key (802.11)<br>IP Configuration (802.11 and Ethernet) |    |
| If Configuration (002.11 and Ethernet)                                      |    |
| AUX A Port                                                                  |    |
| Using the AUX A Port as a Standard tty Port                                 |    |
| Modem Initialization                                                        |    |
| CONSOLE Port                                                                |    |
| Using the CONSOLE Port as a Standard TTY Port                               |    |
| Troubleshooting and Technical Support                                       | 94 |
| Troubleshooting Checklist                                                   |    |
| Using the Recovery CD                                                       |    |
| Customer Sunnort Policy                                                     |    |
| Technical Sunnort                                                           |    |
| recimical Support.                                                          |    |

| Appendix A. Connectors                               |                                        |
|------------------------------------------------------|----------------------------------------|
| VGA Connector                                        | 27                                     |
| PS/2 Keyboard and Mouse Connectors                   | 27                                     |
| Ethernet Connectors                                  | 27                                     |
| USB Interfaces                                       | 28                                     |
| Compact Flash Disk Connector                         | 28                                     |
| AUX A and CONSOLE Port Connectors                    | 29                                     |
| PARALLEI Port                                        | 29                                     |
| Serial Ports 1-8 Connector (Optional)                |                                        |
|                                                      |                                        |
| Annondin D. Specifications and Nations               | 91                                     |
| Appendix B. Specifications and Notices               |                                        |
| Product Specifications                               |                                        |
| Electromagnetic Compliances                          |                                        |
| Environmental Condition Specifications               |                                        |
| Tachware Specifications                              | ۵۷<br>مور                              |
| Default Operating System Configuration               |                                        |
| Installed Parkages                                   | 33                                     |
| Additional Installed Packages                        |                                        |
| Kernel Configuration                                 |                                        |
| File Systems                                         |                                        |
| PCMCIA/USB Package Supported                         |                                        |
| Ethernet Cards                                       |                                        |
| Fast Ethernet (10/100base1) Adapters.                |                                        |
| Ethernet Cards - Not Recommended                     |                                        |
| Wireless Network Adapters                            |                                        |
| Modem and Serial Cards                               | 53                                     |
| Modem and Serial Cards - Not Supported               | 53                                     |
| Parallel Port Cards                                  | 53                                     |
| Memory Cards                                         | 54                                     |
| SCSI Adapters                                        |                                        |
| IEEE 1394 (FIFeWIFe) Cards                           |                                        |
| Multifunction Ethernet/Modem Cards - Not Recommended |                                        |
| ATA/IDE Card Drives                                  |                                        |
| ATA/IDE Interface Cards                              |                                        |
| ATA/IDE CD-ROM and DVD Adapters                      | 57                                     |
| ATA/IDE Interface - Not Supported                    |                                        |
| Notices                                              |                                        |
| Radio Frequency Interference (RFI) (FCC 15.105)      |                                        |
| Labeling Requirements (FCC 15.19)                    |                                        |
| Sorial Cables (FCC 13.21)                            |                                        |
| Underwriters (Laboratory                             | 58                                     |
| Important Safety Information                         |                                        |
|                                                      |                                        |
| Annendix C. Icom(1)                                  | 60                                     |
|                                                      |                                        |
| Name                                                 |                                        |
| Synopsis<br>Description                              |                                        |
| Charge Mades                                         |                                        |
| Ontions                                              |                                        |
| Command Line Examples                                | 61                                     |
| Channel Window                                       |                                        |
| Operation                                            | 63                                     |
| Environment                                          |                                        |
| FTP Location                                         |                                        |
|                                                      | ······································ |
| Annandix D. Changing the WatchDog Timor              | R5                                     |
| Appendix D. Changing the WatchDog Hinti              | UJ                                     |
|                                                      |                                        |
| Appendix E. Default System Values                    |                                        |
| Default Device Names                                 |                                        |
| System I/O Address Map                               |                                        |
| First MB Memory Map.                                 |                                        |
| V A                                                  |                                        |

| Appendix F. Changing BIOS Configuration |  |
|-----------------------------------------|--|
| Getting Started                         |  |
| Standard CMOS Setup                     |  |
| BIOS Features Setup                     |  |
| Chipset Features Setup                  |  |
| Power Management Setup                  |  |
| PNP/PCI Configuration                   |  |
| Load BIOS Defaults                      |  |
| Load Setup Defaults                     |  |
| Integrated Peripherals                  |  |
| Supervisor Password and User Password   |  |
| SVGA Setup Introduction                 |  |
| Index                                   |  |

## **Installation and Setup**

This section discusses the following topics:

- Audience
- Product overview.
- Installing the hardware.
- Configuring the network settings on the ATS-LNX.
- Setting up remote management.

#### Audience

The DeviceMaster ATS-LNX requires that you have a working knowledge and familiarity with the Linux operating system including areas such as:

- System administration
- Network configuration
- Operating system installation

#### **Product Overview**

The DeviceMaster ATS-LNX is a standalone, user-programmable microcomputer designed to run Linux applications in a solid-state environment. The ATS-LNX model provides built-in Ethernet connectivity and is designed for remote deployment and management of local programs and the attached serial devices.

The ATS-LNX is designed as a deployment platform, not a development platform. The solid-state compact flash technology does not support an unlimited number of writes. While development could be done on the ATS-LNX, it is recommended that application development is conducted on a different machine and the resulting application moved to and tested on the ATS-LNX.

The ATS-LNX is running Comtrol Corporation's customized version of the Debian 3.0 operating system. See <u>Appendix B. Specifications and Notices</u> starting on Page 31 for detailed default system information.

If you are unfamiliar with using an embedded operating system, you should review information about the operating system before installation. Please refer to the existing documentation provided by Debian at <u>http://www.debian.org</u>.

#### Installation

Installation of the hardware may vary depending on the configuration you ordered from Comtrol. Although the ATS-LNX can be placed in a remote location, you will need to configure the ATS-LNX before it is placed into service.

Use the following procedures to setup the DeviceMaster ATS-LNX.

*Note:* If you need pin out information about any of the connectors on the ATS-LNX, see <u>Appendix A.Connectors</u> starting on Page 27.

Initial Hardware Installation to Configure the ATS-LNX

- 1. Place the DeviceMaster ATS-LNX on a stable surface or attach it to a suitable surface using the mounting brackets shipped with the device.
- 2. Verify that the compact flash is fully inserted. When installed correctly, the compact flash is recessed into the ATS-LNX and the eject button protrudes about 1/4 inch. If necessary, without using excessive force or sharp objects, seat the compact flash in its socket. Too much force can damage the device.

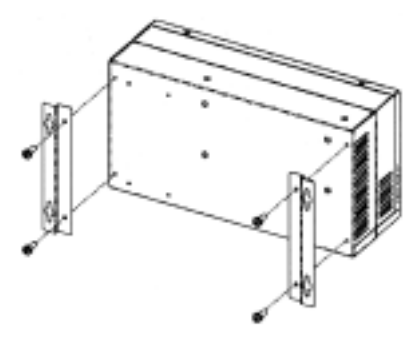

3. Use one of the following methods to set up communications:

#### ASCII Terminal

You can use a VT100 compatible terminal to perform the system configuration.

- a. Configure the terminal for these port attributes:
  - Bits per second = 57600
  - Data bits = 8
  - Parity = None
  - Stop bits = 1
  - Flow control = None
- b. Connect the ASCII terminal to the CONSOLE port.

#### **PC COM Port**

You can connect the ATS-LNX to a PC COM port to perform the system configuration.

- a. Connect a null-modem cable from a COM port on a PC or laptop to the port labeled CONSOLE on the ATS-LNX. See <u>AUX A and CONSOLE Port</u> <u>Connectors</u> on Page 29 for connector information.
- b. Start a terminal program, for example, Minicom and configure the following port attributes:
  - Bits per second = 57600
  - Data bits = 8
  - Parity = None
  - Stop bits = 1
  - Flow control = None

#### Monitor and Keyboard

You can connect a standard monitor and keyboard to perform the system configuration.

- a. Connect the 15-pin monitor cable from a standard VGA monitor to the VGA connector.
- b. Connect a standard PS/2 compatible keyboard (6-pin mini DIN) into the KEYBOARD connector or a USB keyboard to one of the USB ports.
- c. Optionally, connect a PS/2 compatible mouse (6-pin mini DIN) into the MOUSE connector or a USB mouse to one of the USB ports.

#### Network

You can configure the ATS-LNX through the network, if you can communicate to one of the default IP addresses. Connect an Ethernet cable between the port that corresponds to the IP address to which you want to communicate and a NIC or Ethernet hub.

• eth0: 192.168.255.252 (port labeled Ethernet #2)

• eth1: 192.168.250.251 (port labeled Ethernet #1)

Connecting Optional Devices to the ATS-LNX Connect the devices appropriate for how you plan to use the ATS-LNX:

1. To dial-in and manage the ATS-LNX through a modem, connect an external modem to the AUX A connector of the ATS-LNX.

If you want to connect a serial device (other than a modem) to this port, see <u>Using the AUX A Port as a Standard tty Port</u> on Page 22 to change the default port set up.

2. If you want to connect a parallel printer to the system, connect the printer cable to the **PARALLEL** connector.

*Note:* Go to www.debian.org to download a print spooler or printer driver.

- 3. Optionally, insert a PCMCIA device into one of the PCMCIA slots. See <u>PCMCIA/USB Package Supported</u> on Page 45 for detailed information.
- 4. Optionally, connect up two USB devices to the USB ports.
- 5. If the PC104 RocketPort<sup>®</sup> option is installed, connect the PC104 RocketPort cable (quad- or octacable) to the SERIAL PORTS 1-8 connector.

Powering on and Configuring the ATS-LNX After connecting the cables and devices, you can power on the ATS-LNX and log in to the operating system.

- 1. Connect the power cable into the power supply and connect the power supply (with the latch and key up) into the **POWER** connector.
- 2. Connect the power cable to a power source.

*Note:* The system beeps during the power on cycle. If you have the RocketPort PC104 option installed, solid yellow Tx LEDs also indicate that you have power to the unit.

3. If connected to the CONSOLE port, press any key when this message appears:

Press key to activate this console.

- 4. Select the kernel that you want to run:
  - /boot/vmlinuz-2.4.18-comtrol-dm-ats (VGA) Default

Boots a kernel that has been compiled specifically for the ATS-LNX platform, which selects the VGA graphics adapter as the system console.

/boot/vmlinuz-2.4.18-comtrol-dm-ats (serial)

Same kernel as the above selection, but the CONSOLE serial port is selected as the system console.

• /boot/vmlinuz-2.4.18-bf2.4

Boots the standard **bf2.4** kernel distributed by the Debian project, which selects the VGA adapter as the system console.

In all three cases, kernel messages are sent to both the serial and VGA consoles. The *system console* selection controls which device is used by daemons and the syslog facility. You can modify the console settings by editing the /boot/grub/menu.lst file.

5. Log in as root at the Debian prompt. The default system password is devicemaster and it is case-sensitive.

*Note:* If you have the PC104 RocketPort card option installed, do not connect any RS-422 or RS-485 devices to the serial ports until you have configured the driver.

6. Change the default system password.

```
dm-ats:~# passwd
Enter new UNIX password: [enter new_password]
Retype new UNIX password: [retype new_password]
passwd: password updated successfully
dm-ats:~#
```

7. Run the ./newsshkeys.sh shell script in the user root home directory, which automatically generates a new SSH key.

*Note:* All ATS-LNX units are shipped with the same default SSH key. If you do not change the key, somebody else will be able to decrypt your SSH traffic.

- 8. Run the ./netconfig.sh shell script in the user root home directory to configure the network settings on the ATS-LNX. The default network settings are:
  - eth0: 192.168.255.252 (Ethernet #2)
  - eth1: 192.168.250.251 (Ethernet #1)
  - *Note:* The ATS-LNX provides Ethernet ports that function as two independent Ethernet network interface cards.

See <u>Network Card Installation and Configuration</u> on Page 19 for PCMCIA network configuration

- 9. Edit the /etc/resolv.conf file to modify the IP address.
- 10. Confirm that the /etc/nsswitch.conf file contains this line:

hosts: files dns

11. Connect Ethernet cables to the ports that you configured.

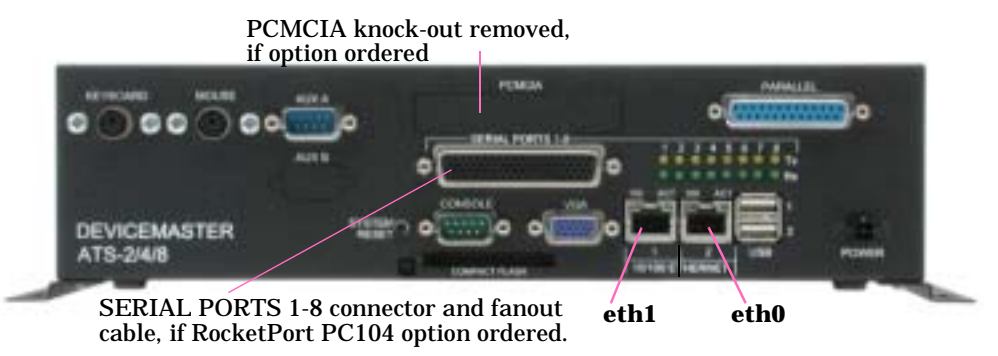

12. Ping the ATS-LNX to verify proper network configuration.

#### Webmin

The ATS-LNX is shipped with the Webmin remote administration package <u>http://www.webmin.net/</u>. It listens for https connections on Port 10000. If you plan on leaving Webmin on the system, you should change the default root Webmin password.

Use this procedure to change the root Webmin password from a remote PC.

1. Point your browser at: https://dm-ats:10000/

where *dm-ats* is the IP address or host name of the ATS-LNX.

Depending on your browser, you may get a security alert and be advised that the device does not have a security certificate.

2. Log in as root; devicemaster is the default Webmin password and it is casesensitive.

- 3. Under the Webmin tab, select Webmin Users.
- 4. In the left column of the user list, select root.
- 5. Enter a new password in the *Password* field and select the Save button at bottom of page.
- **Note:** If you want to remove Webmin you can use the shell script uninstall-webmin.sh found in the user root home directory. When removing Webmin (or other packages) you can ignore warnings about non-empty directories.

# **Hints and Tips**

This section discusses the following topics:

- Telnet and ftp (servers and clients) ٠
- Parallel port information
- Installing and adding packages
- Default device names

### **Telnet and FTP**

|                                     | The ATS-LNX is shipped with telnet and ftp client and server packages installed.<br>However, the telnet and ftp servers and the ftp client have been disabled since the<br>ssh package provides the same functionality in a much more secure manner.<br><i>Note:</i> The ftp client is enabled by default. |
|-------------------------------------|----------------------------------------------------------------------------------------------------|
| Enabling Telnet and<br>FTP Servers  | To enable the telnet and ftp servers, use the following commands:<br># update-inetdenable telnet<br># update-inetdenable ftp<br>By default, you can not ftp to root, a user must be created with the proper<br>permissions.                                                                                |
| Removing Telnet<br>and FTP Packages | To remove the telnet or ftp server packages entirely use the following commands:<br># dpkgpurge wu-ftp<br># dpkgpurge telnetd<br>To remove the telnet and ftp client package:<br># dpkgpurge telnet<br># dpkgpurge ftp                                                                                     |

### **PARALLEL Port Information**

The parallel port works as-is, and you can send data to a printer using commands like:

- # echo "Hi there" >/dev/lp0
  # cat myfile.txt >/dev/lp0

If you want print-spooling (queuing of print jobs) you have to download a package (e.g. **lpr**). If you want to be able to print graphics or use different fonts, you have to download a graphics converter for your printer (usually the **ghostscript** package is used, possibly with another package that automatically detects the format of files to be printed).

#### **Windows SSH Client**

You can use **PuTTY** as a Windows **ssh** or telnet client, which can be found at: <u>http://www.chiark.greenend.org.uk/~sgtatham/putty/</u>

The <a href="http://linux.rice.edu/help/tips-ssh.html">http://linux.rice.edu/help/tips-ssh.html</a> page also has links to various SSH clients.

### **Installing and Adding Packages**

To install packages from the main Debian archive at <u>ftp://ftp.debian.org</u>:

- 1. Verify that the network is configured (including DNS server) so that you have http access to the server **ftp.debian.org** with the command:
  - # telnet ftp.debian.org http
- 2. Connect to the server by typing GET and pressing the Enter key. You should see something like this:

```
# telnet ftp.debian.org http
Trying 128.101.80.131...
Connected to ftp.debian.org.
Escape character is '^]'.
GET
<!DOCTYPE HTML PUBLIC "-//IETF//DTD HTML 2.0//EN">
<HTML><HEAD>
<TITLE>302 Found</TITLE>
</HEAD><BODY>
<H1>Found</H1>
The document has moved <A HREF="http://www.debian.org/distrib/
ftplist">here</A>.<P>
</BODY></HTML>
Connection closed by foreign host.
```

3. Update the available package list:

# apt-get update

- apt-get downloads the list of available packages.
- The list of available packages is in /var/lib/dpkg/available, which may be searched with the apt-cache search command.
- See the apt-cache manual page if you need assistance.
- 4. Install the desired package:

```
# apt-get install jed
```

apt-get will download and install jed and any other packages required by jed.

- 5. You may also download and install any package updates that have been released by doing:
  - # apt-get upgrade

## **PC104 RocketPort Option**

The PC104 RocketPort serial card is optional in the DeviceMaster ATS-LNX. *Note: This option can only be installed by Comtrol.* This section discusses the following topics:

- Configuring the serial ports for your serial devices.
- Connecting your serial devices to the ATS-LNX.
- RocketPort quad- or octacable:
  - Connector pinouts
  - Building loopback plugs
  - Building cables (null-modem and straight-through).
- Testing PC104 serial ports.

#### **Configuring the RocketPort PC104 Serial Ports**

Use one of the following methods if you need to configure any of the RocketPort PC104 serial ports for RS-422 or RS-485 use.

- **Note:** The device driver is installed and loads on demand when/dev/ttyRxx devices are opened. The port default is RS-232.
- The initial configuration used by the driver is specified in /etc/modules.conf:

options rocket board1=0x180 pc104\_1=232,232,232,232,232,232,232,232

To change /dev/ttyR3 to RS-422, modify the options line like this:

options rocket board1=0x180 pc104\_1=232,232,232,422,232,232,232,232 Changes to the options line in **modules.conf** will not take effect until the next time the driver module is loaded. You may manually unload or load the driver:

- # rmmod rocket
- # modprobe rocket
- The setrocket utility may be used to change the mode at anytime. Changes made by setrocket are not persistent, that is, the next time the driver is loaded, the setting reverts to those specified in the /etc/modules.conf file. An example of setrocket usage is shown below:

# setrocket /dev/ttyR2 rs485
# setrocket /dev/ttyR5 ms233

# setrocket /dev/ttyR5 rs232

To display the current configuration of a port, use setrocket with the device name:

# setrocket /dev/ttyR4

Invoking setrocket with no arguments displays a summary of the options.

**Note:** Settings changes using setrocket are only valid during the current login session.

• An ioctl() call may be used to read or write the port configuration (this is what is done by the setrocket utility):

ioctl(fd, RCKP\_GET\_CONFIG, &config);

```
config.flags &= ~ROCKET_MODE_MASK;
config.flags |= ROCKET_MODE_RS485;
ioctl(fd, RCKP_SET_CONFIG, &config);
}
```

For a more detailed example, see the setrocket source code available in the Linux driver at <a href="http://ftp.comtrol.com/RPort/Drivers/PC104/Linux">http://ftp.comtrol.com/RPort/Drivers/PC104/Linux</a>.

#### **Connecting Serial Devices**

There is a remote possibility that connecting a peripheral using the wrong configuration (*RS-232 device connected to a RS-422 configured port*) could damage the peripheral. Configure each serial port specifically for the peripheral that will be connected prior to connecting the peripheral to the ATS-LNX.

Connect your serial devices to the configured ports using the appropriate cables. If you need to build cables, see *RocketPort Serial Port Connectors* on Page 15.

### **RocketPort Serial Port Connectors**

The following subsections illustrate the pinouts for the quad- and octacable connector types and how to build loopback plugs for testing serial ports.

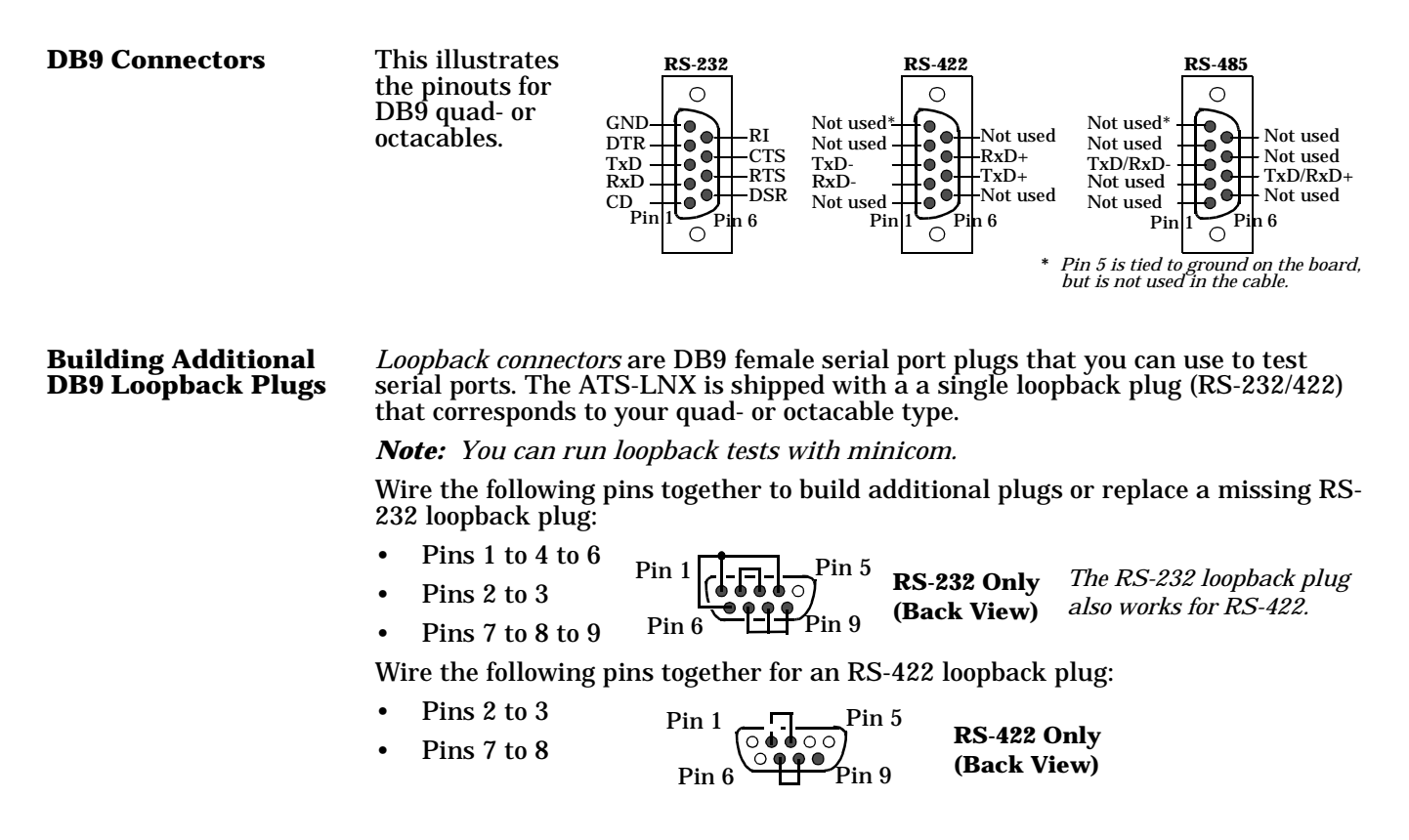

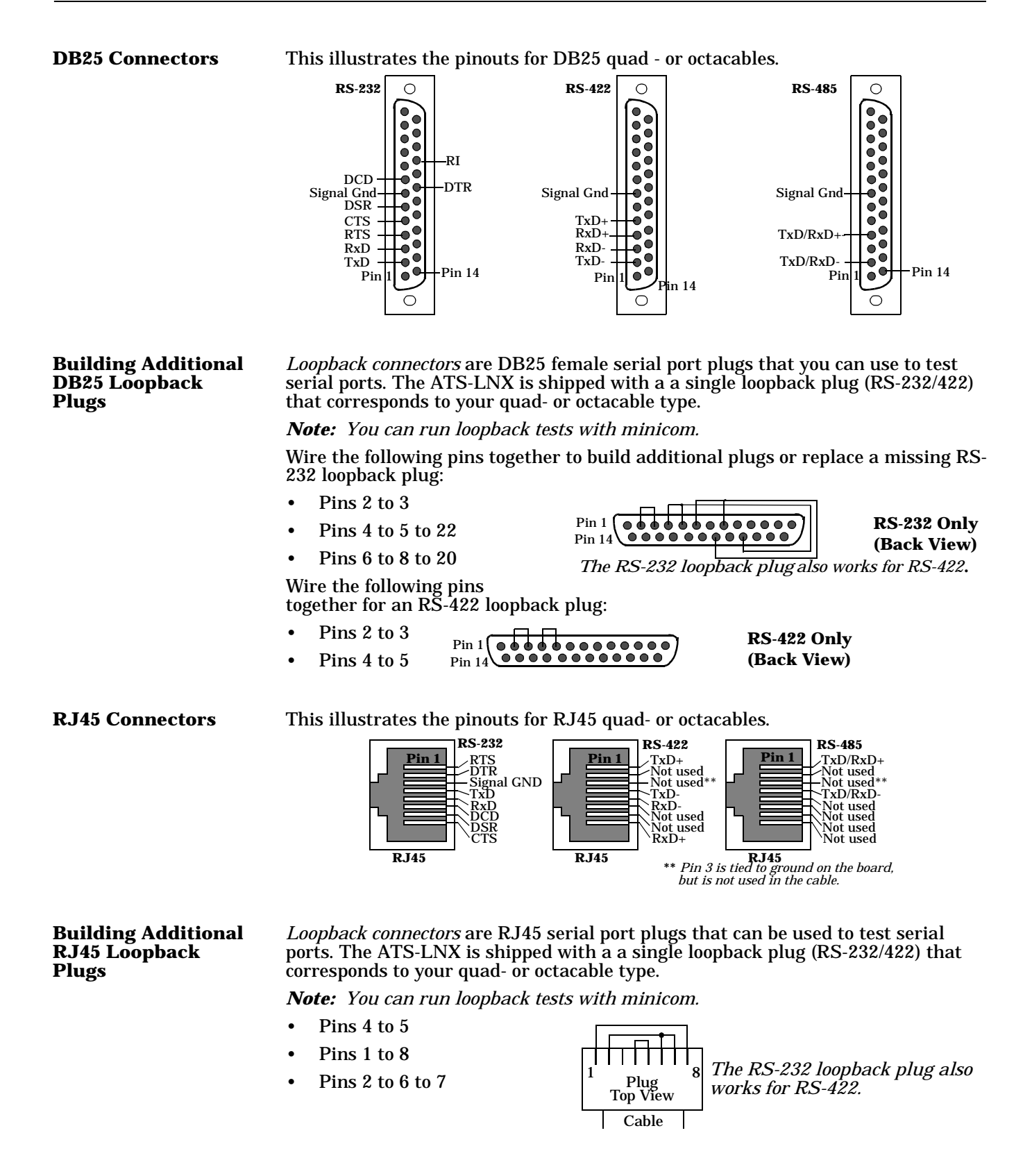

Building an RS-485 Test Cable

You can use a straight-through cable as illustrated previously, or build your own cable.

| <u>Signal</u> | RJ45<br><u>Pins</u> | DB9<br><u>Pins</u> | RJ45<br><u>Pins</u> | DB25<br><u>Pins</u> | <u>Signal</u> |
|---------------|---------------------|--------------------|---------------------|---------------------|---------------|
| TxD or TRX-   | 4 —                 | 3                  | 4                   | 2                   | TxD or TRX-   |
| RTS or TRX+   | 1                   | 7                  | 1                   | 4                   | RTS or TRX+   |

#### Building Null-Modem Cables

Use the following figure if you need to build a null-modem cable. A null-modem cable is required to connect the CONSOLE port to a PC COM port or to connect DTE devices.

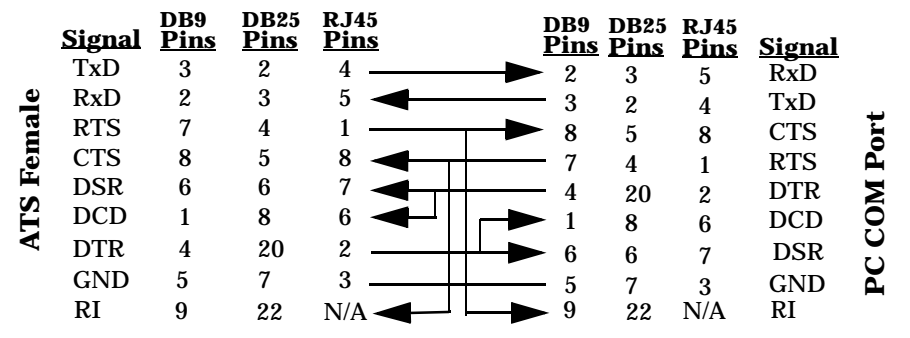

*Note:* You may want to purchase or build a straight-through cable and purchase a null-modem adapter.

#### Building Straight-Through Cables

Use the following figure if you need to build a straight-through cable. Straight-through cables are used to connect DCE devices.

|    | Signal    | DB9<br><u>Pins</u> | RJ45<br><u>Pins</u> | DB9<br><u>Pins</u> | RJ45<br><u>Pins</u> | DB25<br><u>Pins</u> | Signal      |           |
|----|-----------|--------------------|---------------------|--------------------|---------------------|---------------------|-------------|-----------|
|    | DCD       | 1                  | 6                   | <br>▶1             | 6                   | 8                   | DCD         |           |
| le | RxD       | 2                  | 5                   | <br>►2             | 5                   | 3                   | RxD         |           |
| na | TxD or TR | <u>k-</u> 3        | 4                   | <br>►3             | 4                   | 2                   | TxD or TRx- | e         |
| ē  | DTR       | 4                  | 2                   | <br><b>→</b> 4     | 2                   | 20                  | DTR         | <u>vi</u> |
|    | GND       | 5                  | 3                   | <br><b>5</b>       | 3                   | 7                   | GND         | é         |
| Ë  | DSR       | 6                  | 7                   | <br><b>6</b>       | 7                   | 6                   | DSR         | Η         |
| ◄  | RTS or TR | <sub>K+</sub> 7    | 1                   | <br>▶7             | 1                   | 4                   | RTS or TRx+ |           |
|    | CTS       | 8                  | 8                   | <br>▶8             | 8                   | 5                   | CTS         |           |
|    | RI        | 9                  | N/A                 | <br>▶9             | N/A                 | 22                  | RI          |           |

### **Testing Serial Ports**

You can use the following subsections to test the PC104 serial ports.

| lcom(1)       | Comtrol has available lcom(1), which is a multiport serial I/O test program. You can use lcom in test mode to send test data to any ATS-LNX serial port. See <u>Appendix C. lcom(1)</u> on Page 60 for information on how to use lcom. |
|---------------|----------------------------------------------------------------------------------------------------|
| File Transfer | You can transfer a file using the following information. The default settings are 9600, 8, n, 1, and no parity.                                                                                                    |
|               | To send a file you can redirect output to a device; for example:                                                                                                    |
|               | Cat /etc/inittab > /dev/ttyR0                                                                                                    |
|               | Sends the contents of the <code>/etc/inittab</code> file to the $ttyR0$ device at 9600 baud, 8, n, 1, and no parity.                                                                                                    |

| Changing Serial<br>Port Settings (stty) | Use the following information if you need assistance changing or viewing the baud rate settings.                                               |
|-----------------------------------------|----------------------------------------------------------------------------------------------------|
|                                         | To change the baud rate, use the following example, which changes the baud rate to 19200:                                                      |
|                                         | stty 19200                                                                                                    |
|                                         | To view the current serial port settings for ttyR0, enter:                                                                                     |
|                                         | stty -a                                                                                                    |
|                                         | <i>Note:</i> Settings changes via stty are only valid during current log in session. For permanent setting changes, use the /etc/inittab file. |
| Setting Up                              | Add the appropriate line or lines to the /etc/inittab then restart:                                                                            |
| Terminals and<br>Modems (mgetty         | Terminal Example:                                                                                                    |
| getty)                                  | T0:23:respawn:/sbin/getty -L ttyR0 57600 vt100                                                                                                 |
|                                         | Modem Example:                                                                                                    |
|                                         | T1:23:respawn:+/sbin/mgetty -m `"" AT&F OK' -D -x9 -s 115200 ttyR0                                                                             |

*Note:* If necessary, see the manual pages for more information on mgetty.

# **PCMCIA Network Cards**

The ATS-LNX includes drivers for a variety of ethernet cards, and a driver for modem and serial port cards. All modems should work with the supplied driver. For overall PCMCIA information, refer to: <u>http://pcmcia-cs.sourceforge.net/</u>.

### **Network Card Installation and Configuration**

|                                              | <ol> <li>Configure IP address information as describe below.</li> <li>For 802.11 wireless cards, configure ESSID and Key as described below.</li> <li>Insert PCMCIA network card.</li> <li>Examine /var/log/daemon.log to see if card was recognized.</li> <li>Use if card inconfig. (202, 11 only) commands to see if card was configured.</li> </ol>                                                                                                    |
|----------------------------------------------|----------------------------------------------------------------------------------------------------|
|                                              | 5. Use incoming and incoming (802.11 only) commands to see in card was configured properly.                                                                                                    |
| ESSID and<br>Encryption Key<br>(802.11)      | Settings used for PCMCIA 802.11 wireless networking cards are stored in the /etc/pcmcia/wireless.opts file. Two values will usually have to be placed in this file, the ESSID and encryption key.                                                                                                    |
|                                              | There are multiple configurations in the <b>wireless.opts</b> file. The first configuration that matches the PCMCIA card's MAC address is used. If the same configuration is to be used for any PCMCIA wireless card, then the section starting with *,*,*,*) may be used.                                                                                                    |
|                                              | 1. Remove the following four lines from the wireless.opts file.                                                                                                    |
|                                              | # START SECTION TO REMOVE                                                                                                    |
|                                              | *,*,*)                                                                                                    |
|                                              | ;;                                                                                                    |
|                                              | # END SECTION TO REMOVE                                                                                                    |
|                                              | 2. Add the following lines in the wireless.opt file for the ESSID and encryption key for your device.                                                                                                    |
|                                              | *,*,*)                                                                                                    |
|                                              | ESSID="your_ESSID"                                                                                                    |
|                                              | KEY="your_key_number"                                                                                                    |
|                                              | ;;                                                                                                    |
| IP Configuration<br>(802.11 and<br>Ethernet) | IP configuration information for PCMCIA network interface cards is stored in the /etc/pcmcia/network.opts file. The layout of this file is similar to that of wireless.opts: there is a case statement which can contain multiple configurations. The system uses the first configuration that matches the card's mode and MAC address information. If you want the same network configuration used for all PCMCIA network cards, put the configuration in the *.*.*.*) section at the top of the file. |

```
The /etc/pcmcia/network.opts file looks something like this:
```

```
# Network adapter configuration
# The address format is "scheme, socket, instance, hwaddr".
#
# the "network address" here is NOT the same as the IP address.
# See the Networking HOWTO. In short, the network address is the IP
# address masked by the netmask.
case "$ADDRESS" in
*,*,*,*)
    logger -p daemon.info "network.opts ADDRESS='$ADDRESS'"
    INFO="Sample private network setup"
    # Transceiver selection, for some cards -- see 'man ifport'
    IF_PORT=""
    # Use BOOTP (via /sbin/bootpc, or /sbin/pump)? [y/n]
    BOOTP="n"
    # Use DHCP (via /sbin/dhcpcd, /sbin/dhclient, or /sbin/pump)?
[y/n]
    DHCP="n"
   # If you need to explicitly specify a hostname for DHCP requests
    DHCP_HOSTNAME=""
    # Use PPP over Ethernet (via the pppoe package)? [y/n]
    PPPOE="n"
    # Use WHEREAMI (via the whereami package)? [y/n]
    WHEREAMT="n"
    # Host's IP address, netmask, network address, broadcast address
    IPADDR="1921.68.4.97"
    NETMASK="255.255.0.0"
    NETWORK="192.168.0.0"
    BROADCAST="192.168.255.255"
    # Gateway address for static routing
    GATEWAY="192.168.0.1"
    # Things to add to /etc/resolv.conf for this interface
    DOMAIN=""
    SEARCH=""
    # The nameserver IP addresses specified here complement the
   # nameservers already defined in /etc/resolv.conf. These nameservers
   # will be added to /etc/resolv.conf automatically when the PCMCIA
   # network connection is established and removed from this file when
    # the connection is broken.
    DNS_1=""
    DNS_2=""
    DNS 3=""
    # NFS mounts, should be listed in /etc/fstab
    MOUNTS=""
    # If you need to override the interface's MTU...
    MTU=""
    # For IPX interfaces, the frame type and network number
    IPX FRAME=""
    IPX_NETNUM=""
    # Run ipmasq? [y/n] (see the Debian ipmasq package)
    IPMASQ="n"
    # Extra stuff to do after setting up the interface
```

```
start_fn () { return; }
# Extra stuff to do before shutting down the interface
stop_fn () { return; }
# Card eject policy options
NO_CHECK=n
NO_FUSER=n
;;
```

esac

If no configuration is found in /etc/pcmicia/network.opts, the system will try to use configuration information found in /etc/network/interfaces. This method has not proved successful with wireless cards (though it seems to work with normal Ethernet cards).

If you put IP configuration in /etc/pcmcia/network.opts, make sure it is not duplicated in /etc/network/interfaces. Having configurations in both places (that is, eth2 configuration in /etc/network/interfaces) has been known to cause problems for 802.11 wireless networking cards.

# **AUX A Port**

This section discusses the following topics:

- How to change the default function of the AUX A port from the default configuration to a standard RS-232 serial port.
- The default modem initialization string.

By default, AUX A (ttyS1) is configured for use with a modem.

#### Using the AUX A Port as a Standard tty Port

To disable the dial-in support on the AUX port, use a # character to comment out the ttyS1 line in the /etc/inittab file.

#T1:23:respawn:+/sbin/mgetty -x0 -s 115200 ttyS1

In both cases you will have to either reboot or do one of the following:

• Notify init of the changes with this command:

# telinit q

• Kill any getty or mgetty running on the port in question:

```
# ps
PID TTY
             STAT
                     TIME COMMAND
                   0:05 init [2]
1 ?
           S
2 ?
           SW
                   0:00 [keventd]
[...]
1149 ttys0
              S
                      0:00 /sbin/getty -L ttyS0 57600 vt100
[...]
# kill 1149
```

### **Modem Initialization**

The ATS-LNX mgetty configuration uses the AT&F1 command to set the externally attached modem to factory defaults.

*Note:* If factory default initialization string is not working, consult your modem's manual for the proper initialization string.

The initialization string should set the modem to:

- Locked DTE baud rate.
- Hardware flow control (RTS/CTS).
- Verbose result codes.
- Reset when DTR dropped.

The modem initialization string is contained in the /etc/inittab file:

T1:23:respawn:+/sbin/mgetty -m '"" AT&F1 OK' -D -x0 -s 115200 ttyS1

*Note:* Other modem types may work with the AT&F modem initialization command.

# **CONSOLE Port**

This section contains information about how to use the CONSOLE port. In addition, this section discusses how to change the default configuration and use it as a standard RS-232 serial port.

By default, the CONSOLE (ttyS0) port is configured for serial console administration.

### Using the CONSOLE Port as a Standard TTY Port

To disable the login prompt on the CONSOLE port, comment out the ttyS0 line in the /etc/inittab file.

#T0:23:respawn:/sbin/getty -L ttyS0 57600 vt100

In both cases you will have to either reboot or do one of the following:

• Notify init of the changes with this command:

# telinit q

• Kill any getty or mgetty running on the port in question:

```
# ps
PID TTY
             STAT
                     TIME COMMAND
                   0:05 init [2]
           S
1 ?
                   0:00 [keventd]
2 ?
           SW
[...]
                      0:00 /sbin/getty -L ttyS0 57600 vt100
1149 ttyS0
              S
[...]
# kill 1149
```

## **Troubleshooting and Technical Support**

This section contains troubleshooting information for your Comtrol device. You should review the following subsections before calling Technical Support because they will request that you perform many of the procedures or verifications before they will be able to help you diagnose the problem.

- Troubleshooting checklist
- Using the recovery CD
- Customer support policy

**Note:** To test serial ports on the ATS-LNX, see <u>Appendix C. lcom(1)</u> on Page 60 and use test mode to diagnose the problem.

If you cannot diagnose the problem, you can contact Technical Support using <u>*Technical Support*</u> on Page 26.

#### Troubleshooting Checklist

The following checklist may help you diagnose your problem:

- Verify that you are using the correct types of cables on the correct connectors and that all cables are connected securely using the hardware documentation.
  - *Note:* Most customer problems reported to Comtrol Technical Support are eventually traced to cabling or network problems. Use a standard Ethernet cable to connect from the 1 or 2 port to an Ethernet hub or a cross-over cable if connected directly to a NIC in a server.
- Verify that the Ethernet hub and any other network devices between the server and the Comtrol device are powered up and operating.
- Reset the power on the Comtrol device by disconnecting and reconnecting the power cord.
- Verify that the network IP address is correct. If IP addressing is being used, the server should be able to ping the Comtrol device.
- Verify that the IP address programmed into the Comtrol device matches the unique reserved IP configured address assigned by the system administrator.

*Note:* See <u>Default Device Names</u> on Page 67, if you need to verify device names. Also see <u>Testing Serial Ports</u> on Page 17, if you need to test the PC104 ports.

#### **Using the Recovery CD**

Comtrol ships a Recovery CD with each ATS-LNX system. You can use the Recovery CD to:

- Reflash the compact flash in the event that the Linux Embedded system becomes corrupt.
- Recover the default image to the ATS-LNX compact flash.
- Replace the existing flash with a larger flash using the larger image file.

To use the Recovery CD, you will need the following:

• A PC with a Linux operating system.

*Note:* Make sure that the PC is dd capable and is able to access a compact flash adapter or reader as a block device.

• One of the compact flash adapters or readers:

IDE

*Note:* The IDE flash adapter must be a master with no other devices on that channel because the recovery process is propagated to all devices on the channel.

- USB
- PCMCIA
- A compact flash.

Use the following procedure to recover the default ATS-LNX image onto a compact flash.

- 1. Install the compact flash adapter or reader using the instructions that came with the device.
- 2. Insert a compact flash into the compact flash adapter or reader.
- 3. Log in with root privileges.
- 4. Mount the CD-ROM drive. For example, on a Redhat machine:

mount /dev/cdrom

5. Change the directory on the CD-ROM:

cd /mnt/cdrom

6. Determine the IDE drive by entering:

ls /proc/ide

7. Reformat the compact flash using this command:

dd if=/dev/zero of=/dev/hdc

where *hdc* is the IDE drive from the previous step.

Step 7 takes five or more minutes to complete. The screen does not show process, but the compact flash adapter or reader may have an LED that shows activity. The reformat has completed when the system prompt returns.

```
hdc: hdc1
dd: writing to `/dev/hdc': no space left on device
0+62977 records in
0+62976 records out
```

*Note:* The device name should reflect your device and the number of records may be different depending on the version or compact flash.

8. Change to the appropriate image directory on the CD.

```
cd /256_Image
```

or

cd /512\_Image

*Note:* Make sure that you change to the directory that contains the image size that reflects the size of the flash that you want to burn.

9. Determine the name of the file in the directory:

ls

10. Enter the following command using the file name from Step 9:

bzcat atslinuxXXX.img.bz2 | dd of=/dev/hdc bs=64k

where:

atslinuxXXX.img.bz2 = Image file name on the CD. hdc = block device for compact flash.

Step 9 takes five or more minutes to complete. The screen does not show process, but the compact flash adapter or reader may have an LED that shows activity. The reformat has completed when the system prompt returns.

hdc: unknow partition table

dd: writing '/dev/hdc': no space left on device

0+62977 records in

0+62976 records out

**Note:** The device name should reflect your device and the number of records may be different depending on the version or compact flash.

#### **Customer Support Policy**

Comtrol will provide no charge support on the installation, use, and configuration of the ATS-LNX product with the original operating system and any "Comtrol Tested" hardware options.

Support beyond normal installation and configuration, including operating system modifications and installation or use of untested hardware options will be provided on a fee for services basis.

Fees will be \$100 per hour with a \$100 minimum per case. Customers wishing support on a fee for services basis must be pre-approved by Comtrol prior to receiving support. Please contact Comtrol Customer Service for information on fees for services.

#### **Technical Support**

If you need technical support, contact Comtrol using one of the following methods.

| Contact<br>Method | Corporate<br>Headquarters              | Comtrol Europe           |  |  |  |  |
|-------------------|----------------------------------------|--------------------------|--|--|--|--|
| FAQ/Online        | http://support.comtrol.com/support.asp |                          |  |  |  |  |
| Downloads         | ftp://ftp.comtrol.com/Dev_Mstr/ATS/LNX |                          |  |  |  |  |
| Email             | support@comtrol.com                    | support@comtrol.co.uk    |  |  |  |  |
| Web site          | http://www.comtrol.com                 | http://www.comtrol.co.uk |  |  |  |  |
| Fax               | (763) 494-4199                         | +44 (0) 1 869-323-211    |  |  |  |  |
| Phone             | (763) 494-4100                         | +44 (0) 1 869-323-220    |  |  |  |  |

# **Appendix A. Connectors**

This section contains information about the standard connectors on the ATS-LNX. For connector information for the optional **SERIAL PORTS 1-8** connector, see the section that discusses the PCMCIA option.

#### **VGA Connector**

| Pin | Signal        | Pin | Signal        | Pin | Signal        |
|-----|---------------|-----|---------------|-----|---------------|
| 1   | Red           | 6   | Ground        | 11  | Not connected |
| 2   | Green         | 7   | Ground        | 12  | DDCDAT        |
| 3   | Blue          | 8   | Ground        | 13  | HSYNC         |
| 4   | Not connected | 9   | Not connected | 14  | VSYNC         |
| 5   | Ground        | 10  | Ground        | 15  | DDCCLK        |

This table illustrates the 15-pin female VGA connector pinouts.

### **PS/2 Keyboard and Mouse Connectors**

This table illustrates the DIN 6-pin (PS/2) keyboard and mouse connector pinouts.

|   | Pin | Signal        | Pin | Signal         |
|---|-----|---------------|-----|----------------|
|   | 1   | Keyboard Data | 4   | +5V            |
| - | 2   | Mouse Data    | 5   | Keyboard Clock |
|   | 3   | Ground        | 6   | Mouse Clock    |

### **Ethernet Connectors**

This table illustrates the RJ45 LAN connector pinouts.

| Pin | Signal        | Pin | Signal        |
|-----|---------------|-----|---------------|
| 1   | TX+           | 5   | Not connected |
| 2   | TX-           | 6   | RX-           |
| 3   | RX+           | 7   | Not connected |
| 4   | Not connected | 8   | Not connected |

-

## **USB Interfaces**

| Pin | Description | Pin | Description |
|-----|-------------|-----|-------------|
| 1   | USBVCC1     | 2   | D1F-        |
| 3   | D1F+        | 4   | GND         |
| 5   | USBVCC2     | 6   | D2F-        |
| 7   | D2F+        | 8   | GND         |
| 9   | GND         | 10  | GND         |

The USB interfaces provide plug and play for up to 127 external devices.

## **Compact Flash Disk Connector**

| Pin | Signal         | Pin | Signal         |
|-----|----------------|-----|----------------|
| 1   | Ground         | 26  | VCC-IN, CHECK1 |
| 2   | DATA 3         | 27  | DATA 11        |
| 3   | DATA 4         | 28  | DATA 12        |
| 4   | DATA 5         | 29  | DATA 13        |
| 5   | DATA 6         | 30  | DATA 14        |
| 6   | DATA 7         | 31  | DATA 15        |
| 7   | HDC_CS0#       | 32  | HDC_CS1        |
| 8   | Not connected  | 33  | Not connected  |
| 9   | Ground         | 34  | IOR#           |
| 10  | Not connected  | 35  | IOW#           |
| 11  | Not connected  | 36  | Not connected  |
| 12  | Not connected  | 37  | Interrupt      |
| 13  | VCC_COM        | 38  | VCC_COM        |
| 14  | Not connected  | 39  | CSEL           |
| 15  | Not connected  | 40  | Not connected  |
| 16  | Not connected  | 41  | HDD_RESET      |
| 17  | Not connected  | 42  | IORDY          |
| 18  | SA2            | 43  | N/C            |
| 19  | SA1            | 44  | VCC_COM        |
| 20  | SA0            | 45  | HDD_ACTIVE#    |
| 21  | DATA 0         | 46  | Not connected  |
| 22  | DATA 1         | 47  | DATA 8         |
| 23  | DATA 2         | 48  | DATA 9         |
| 24  | Not connected  | 49  | DATA 10        |
| 25  | VCC-IN, CHECK2 | 50  | Ground         |
|     |                |     |                |

This table illustrates the compact flash connector pinouts.

\_

\_

## **AUX A and CONSOLE Port Connectors**

| Pin | Signal | Pin | Signal | Pin | Signal |
|-----|--------|-----|--------|-----|--------|
| 1   | CD     | 4   | DTR    | 7   | RTS    |
| 2   | RxD    | 5   | Ground | 8   | CTS    |
| 3   | TxD    | 6   | DSR    | 9   | RI     |

This table illustrates the DB9 pinouts for the AUX A and CONSOLE connectors.

### **PARALLEL Port**

| Pin | Signal         | Pin | Signal               |
|-----|----------------|-----|----------------------|
| 1   | Strobe#        | 14  | Auto form feed #     |
| 2   | Data 0         | 15  | Error#               |
| 3   | Data 1         | 16  | Initialize           |
| 4   | Data 2         | 17  | Printer select line# |
| 5   | Data 3         | 18  | Ground               |
| 6   | Data 4         | 19  | Ground               |
| 7   | Data 5         | 20  | Ground               |
| 8   | Data 6         | 21  | Ground               |
| 9   | Data 7         | 22  | Ground               |
| 10  | Acknowledge    | 23  | Ground               |
| 11  | Busy           | 24  | Ground               |
| 12  | Paper empty    | 25  | Ground               |
| 13  | Printer select | 26  | Not connected        |

This table il

## **Serial Ports 1-8 Connector (Optional)**

|     | Signals |        |          |     | Signals |        |          |
|-----|---------|--------|----------|-----|---------|--------|----------|
| Pin | RS232   | RS422  | RS485    | Pin | RS232   | RS422  | RS485    |
| 1   | DTR 7   | NC     | NC       | 40  | TXD 4   | TXD-4  | TX/RX-4  |
| 2   | TXD 5   | TXD- 5 | TX/RX- 5 | 41  | RTS 5   | TXD+ 5 | TX/RX+ 5 |
| 3   | DTR 5   | NC     | NC       | 42  | DSR 5   | NC     | NC       |
| 4   | CTS 5   | RXD+ 5 | NC       | 43  | CD 4    | NC     | NC       |
| 5   | DSR 4   | NC     | NC       | 44  | RI 4    | NC     | NC       |
| 6   | CD 7    | NC     | NC       | 45  | CTS 7   | RXD+ 7 | NC       |
| 7   | RI 7    | NC     | NC       | 46  | RXD 6   | RXD- 6 | NC       |
| 8   | RXD 5   | RXD- 5 | NC       | 47  | RI 6    | NC     | NC       |
| 9   | CTS 6   | NC     | NC       | 48  | CD 6    | NC     | NC       |
| 10  | TXD 3   | TXD- 3 | TX/RX-3  | 49  | DTR 0   | NC     | NC       |
| 11  | TXD 2   | TXD-2  | TX/RX-2  | 50  | TXD 1   | TXD-1  | TX/RX-1  |
| 12  | RTS 2   | TXD+ 2 | TX/RX+ 2 | 51  | RTS 0   | TXD+ 0 | TX/RX+ 0 |
| 13  | DTR 2   | NC     | NC       | 52  | DTR 3   | NC     | NC       |
| 14  | RTS 3   | TXD+ 3 | NC       | 53  | CTS 1   | RXD+ 1 | NC       |
| 15  | RI 1    | NC     | NC       | 54  | DSR 0   | NC     | NC       |
| 16  | CTS 0   | RXD+ 0 | NC       | 55  | RXD 0   | RXD- 0 | NC       |
| 17  | RXD 1   | RXD-1  | NC       | 56  | RXD 3   | RXD- 3 | NC       |
| 18  | CD 3    | NC     | NC       | 57  | CTS 3   | RXD+ 3 | NC       |
| 19  | RI 3    | NC     | NC       | 58  | DSR 2   | NC     | NC       |
| 20  | RI 2    | NC     | NC       | 59  | CTS 2   | RXD+ 2 | NC       |
| 21  | RTS 4   | TXD+ 4 | TX/RX+4  | 60  | RTS 7   | TXD+ 7 | TX/RX+7  |
| 22  | DTR 4   | NC     | NC       | 61  | DTR 6   | NC     | NC       |
| 23  | CD 5    | NC     | NC       | 62  | RTS 6   | TXD+ 6 | TX/RX+ 6 |
| 24  | RI 5    | NC     | NC       | 63  | TXD 6   | TXD- 6 | TX/RX- 6 |
| 25  | CTS 4   | RXD+ 4 | NC       | 64  | TXD 7   | TXD- 7 | TX/RX-7  |
| 26  | DSR 7   | NC     | NC       | 65  | Ground  | Ground | Ground   |
| 27  | RXD 7   | RXD- 7 | NC       | 66  | Ground  | Ground | Ground   |
| 28  | RXD 4   | RXD- 4 | NC       | 67  | 8 PORT  | 8 PORT | 8 PORT   |
| 29  | DSR 6   | NC     | NC       | 68  | Ground  | Ground | Ground   |
| 30  | TXD 0   | TXD- 0 | TX/RX- 0 | 69  | Ground  | Ground | Ground   |
| 31  | RTS 1   | TXD+ 1 | TX/RX+1  | 70  | Ground  | Ground | Ground   |
| 32  | DTR 1   | NC     | NC       | 71  | Ground  | Ground | Ground   |
| 33  | CD 1    | NC     | NC       | 72  | Ground  | Ground | Ground   |
| 34  | DSR 1   | NC     | NC       | 73  | Ground  | Ground | Ground   |
| 35  | CD 0    | NC     | NC       | 74  | Ground  | Ground | Ground   |
| 36  | RI 0    | NC     | NC       | 75  | Ground  | Ground | Ground   |
| 37  | RXD 2   | RXD-2  | NC       | 76  | Ground  | Ground | Ground   |
| 38  | DSR 3   | NC     | NC       | 77  | Ground  | Ground | Ground   |
| 39  | CD 2    | NC     | NC       | 78  | Ground  | Ground | Ground   |

This table lists the pinouts for the DB78 connector.

**Note:** This option must be ordered or installed at the Comtrol factory.

# **Appendix B. Specifications and Notices**

This section discusses the following topics:

- Product specifications
  - Electromagnetic compliances
  - Environmental condition specifications
  - Hardware specifications
  - Technical specifications
  - Default operating system configuration
- FCC Part 15 Class A notices

### **Product Specifications**

The following subsections provide a variety of information about the DeviceMaster ATS-LNX.

Electromagnetic Compliances The following table illustrates the status of electromagnetic compliance for the ATS-LNX.

| Electromagnetic Compliances                                                                                                    | Status                                        |
|----------------------------------------------------------------------------------------------------|-----------------------------------------------|
| <b>Emission</b> :<br>Canadian EMC requirements<br>CISPR-22/EN55022 Class A<br>FCC Part 15 Class A                                                                                                    | Yes<br>Yes<br>Yes                             |
| Immunity (motherboard):<br>EN55024: 1998<br>EN61000-4-2: 1995 ESD<br>EN61000-4-3: 1996 RF<br>EN61000-4-4: 1994 Fast Transient<br>EN61000-4-5: 1995 Surge<br>EN61000-4-6: 1996 Conducted disturbance<br>EN61000-4-8: 1993 Magnetic field<br>EN61000-4-11: 1994 Dips and Voltage Variations | Yes<br>Yes<br>Yes<br>Yes<br>Yes<br>Yes<br>Yes |
| Safety (power supply):<br>EN60950<br>UL / C-UL Listed                                                                                                    | Yes<br>Yes                                    |

#### Environmental Condition Specifications

The following table illustrates environmental condition specifications for the DeviceMaster ATS-LNX.

| <b>Environmental Condition</b>                                                | Value                    |    |
|-------------------------------------------------------------------------------|--------------------------|----|
| Air temperature:<br>System on (operational)<br>System off (storage)           | 0 to 60°C<br>-20 to 85°C | -) |
| Altitude                                                                      | 0 to 10,000 feet         |    |
| Heat output                                                                   | 47 BTU/Hr                |    |
| Humidity (non-condensing):<br>System on (operational)<br>System off (storage) | 8% to 80%<br>20% to 80%  |    |

#### Hardware Specifications

This table lists hardware specifications for the ATS-LNX.

| Specification                                                                                                    | Description                                                       |
|----------------------------------------------------------------------------------------------------|-------------------------------------------------------------------|
| Baud rates (default):<br>ttyS1 - AUX A<br>ttyS0 - CONSOLE<br>ttyS2 - PCMCIA modem<br>(optional)*<br>ttyR0 - ttR7 - SERIAL PORTS 1-8<br>(optional) | 57.6 Kbps<br>28.8 Kbps<br>57.6 Kbps<br>300 bps to 230.4 Kbps      |
| Optional PC104 driver control                                                                                                    | Data bits: 7 or 8<br>Parity: Odd, even, none<br>Stop bits: 1 or 2 |
| Power input:<br>Frequency<br>Voltage                                                                                                    | 50/60 Hz<br>5 VDC                                                 |
| Power consumption                                                                                                    | 13.75 W                                                           |
| Current consumption                                                                                                    | 2.75 A                                                            |
| Dimensions                                                                                                    | 11" x 5.69" x 2.75" (W x L x H)                                   |
| Weight:                                                                                                    |                                                                   |
| Fully-configured system with<br>RocketPort PC104 and<br>PCMCIA options installed                                                                  | 3.52 lbs                                                          |
| Power supply                                                                                                    | 0.62 lbs                                                          |
| Octacable                                                                                                    | 1.12 lbs                                                          |

#### Technical Specifications

This subsection lists the DeviceMaster ATS-LNX technical specifications.

- Compact flash (256 MB or 512 MB) with pre-configured Debian operating system. See <u>Default Operating System Configuration</u> on Page 33 for detailed information.
- NS GXLV/GX1-300 MMX 32-Bit x86 Processor that supports the Intel<sup>®</sup> MMX instruction set extension for the acceleration of multi media applications. It has 16 KB unified L1 cache, five-stage pipe lined integer unit, and an integrated Floating Point Unit (FPU).
- 128 MB SDRAM system memory
- AWARD 256 Kb flash memory BIOS

- Display controller that has a MediaGx processor with 4 MB memory that supports non-interlaced CRT monitors resolutions up to 1280 x 1024 @ 256 colors or 1024 x 768 @ 16 bpp.
- 10/100M bps Ethernet Controller, with two Realtek<sup>™</sup> RTL8139 IEEE802.u 100 BASE-TX standard dual auto-sensing interface to 10 Mbps or 100 Mbps networks. On board RJ45 connectors provide for easy connection.
- Serial ports on the motherboard.
  - AUX A (COM2) is pre-configured for a modem.
  - CONSOLE (COM1) is for serial console administration. See <u>Using the</u> <u>CONSOLE Port as a Standard TTY Port</u> on Page 23, for information.
- Parallel port (DB25), which supports SPP/EPP/ECP mode.
- PS/2 mouse connector (6-pin mini DIN) connector.
- PS/2 keyboard connector (6-pin mini DIN) connector.
- USB connector, which supports up to two USB devices.
- Optional PC104 serial ports with a quadcable or octacable interface that is software configurable with speeds up to 230.4 Kbps.
- Optional PCMCIA slot for devices that are pre-configured in the ATS-LNX system.

### **Default Operating System Configuration**

The following list is a baseline operating system configuration for the ATS-LNX. For information about the operating system, see <a href="http://www.Debian.org">http://www.Debian.org</a>

The ATS-LNX is shipped with sshd enabled. SSH encryption keys are identical on all units shipped.

| Installed Packages | The following is a | list of installed | packages with thei | r version number: |
|--------------------|--------------------|-------------------|--------------------|-------------------|
|--------------------|--------------------|-------------------|--------------------|-------------------|

| Package        | Version        | Description                                                         |
|----------------|----------------|---------------------------------------------------------------------|
| adduser        | 3.47           | Add and remove users and groups                                     |
| apt            | 0.5.4          | Advanced front-end for dpkg                                         |
| apt-utils      | 0.5.4          | APT utility programs                                                |
| at             | 3.1.8-11       | Delayed job execution and batch processing                          |
| base-config    | 1.33.18        | Debian base configuration package                                   |
| base-files     | 3.0.2          | Debian base system miscellaneous files                              |
| base-passwd    | 3.4.1          | Debian Base System Password/Group Files                             |
| bash           | 2.05a-11       | The GNU Bourne Again SHell                                          |
| bsdmainutils   | 5.20020211-4.9 | More utilities from FreeBSD.                                        |
| bsdutils       | 2.11n-4        | Basic utilities from 4.4BSD-Lite.                                   |
| console-common | 0.7.14         | Basic infrastructure for text console configuration.                |
| console-data   | 1999.08.29-24  | Keymaps, fonts, charset maps, fallback<br>tables for console-tools. |

**Note:** The ATS-LNX PCMCIA option supports two Type II PCMCIA slots or one Type III slot, which is installed at the factory. Drivers for Comtrol tested PCMCIA devices are installed in the system.

| Package                                    | Version        | Description                                                                                                    |
|--------------------------------------------|----------------|----------------------------------------------------------------------------------------------------|
| console-tools                              | 0.2.3-23.3     | Linux console and font utilities.                                                                                                    |
| console-tools-lib                          | 0.2.3-23.3     | Shared libraries for Linux console and font manipulation.                                                                                |
| сріо                                       | 2.4.2-39       | GNU cpio a program to manage archives or files.                                                                                          |
| cramfsprogs                                | 1.1-3          | Tools for CramFs (Compressed ROM File<br>System.                                                                                         |
| cron                                       | 3.0pl1-72      | Management of regular background processing.                                                                                             |
| debconf                                    | 1.0.32         | Debian configuration management system.                                                                                                  |
| debianutils                                | 1.16           | Miscellaneous utilities specific to Debian.                                                                                              |
| dhcp-client                                | 2.0pl5-11      | DHCP Client.                                                                                                    |
| diff                                       | 2.7-29         | File comparison utilities.                                                                                                    |
| dpkg                                       | 1.9.21         | Package maintenance system for Debian.                                                                                                   |
| e2fsprogs                                  | 1.27-2         | The EXT2 file system utilities and libraries.                                                                                            |
| ed                                         | 0.2-19         | The classic unix line editor.                                                                                                    |
| exim                                       | 3.35-1         | An MTA (Mail Transport Agent).                                                                                                    |
| fdutils                                    | 5.3-7          | Linux floppy utilities.                                                                                                    |
| fileutils                                  | 4.1-10         | GNU file management utilities.                                                                                                    |
| findutils                                  | 4.1.7-2        | Utilities for finding filesfind, xargs, and locate.                                                                                      |
| gettext-base                               | 0.10.40-5      | GNU Internationalization utilities for the base system.                                                                                  |
| grep                                       | 2.4.2-3        | GNU grep, egrep and fgrep.                                                                                                    |
| groff-base                                 | 1.17.2-15      | Wood GNU troff text-formatting system (base system components).                                                                          |
| grub-vga-serial                            | 0.91-1         | A Comtrol customized version of the Grub<br>0.91 bootloader with VGA16 and serial fixes<br>made to the serial console handling features. |
| gzip                                       | 1.3.2-3        | The GNU compression utility.                                                                                                    |
| hostname                                   | 2.09           | A utility to set or show the host name or domain name.                                                                                   |
| hotplug                                    | 0.0.20020401-4 | Linux Hotplug Scripts                                                                                                    |
| ifupdown                                   | 0.6.4-4        | High-level tools to configure network interfaces.                                                                                        |
| info                                       | 4.1-2          | Standalone GNU Info documentation browser.                                                                                               |
| ipchains                                   | 1.3.10-15      | Network firewall for Linux 2.2.x.                                                                                                    |
| iptables                                   | 1.2.6a-5       | IP packet filter administration tools for 2.4.4+ kernels                                                                                 |
| kernel-image-<br>2.4.18-comtrol-dm-<br>ats | 1.01           | Comtrol customized Linux kernel binary image for version 2.4.18.                                                                         |
| klogd                                      | 1.4.1-10       | Kernel Logging Daemon                                                                                                    |

| Package                    | Version        | Description                                                       |
|----------------------------|----------------|-------------------------------------------------------------------|
| libauthen-pam-perl         | 0.12-2         | This module provides a Perl interface to the PAM library          |
| libc6                      | 2.2.5-14.3     | GNU C Library: Shared libraries and<br>Timezone.                  |
| libcap1                    | 1.10-12        | Support for getting/setting POSIX.1e capabilities.                |
| libdb1-compat              | 2.1.3-5        | The Berkeley database routines [glibc 2.0/<br>2.1 compatibility]. |
| libdb2                     | 2.7.7.0-7      | The Berkeley database routines (run-time files).                  |
| libdb3                     | 3.2.9-16       | Berkeley V3 Database Libraries (runtime)                          |
| libdigest-md5-perl         | 2.13-2         | MD5 Message Digest for Perl.                                      |
| libgdbmg1                  | 1.7.3-27       | GNU dbm database routines (runtime<br>version). [libc6 version]   |
| libident                   | 0.22-2         | Simple RFC1413 client library - runtime                           |
| libldap2                   | 2.0.23-6       | OpenLDAP libraries.                                               |
| liblockfile1               | 1.03           | NFS-safe locking library, includes dotlockfile program.           |
| libmd5-perl                | 2.02-3         | Backwards-compatible wrapper for Digest:<br>MD5.                  |
| libncurses5                | 5.2.20020112a- | Shared libraries for terminal handling.                           |
| libnet-ssleay-perl         | 1.17-1         | Perl module for Secure Sockets Layer (SSL).                       |
| libnewt0                   | 0.50.17-9.6    | Not Erik's Windowing Toolkit - text mode windowing with slang.    |
| libpam-modules             | 0.72-35        | Pluggable Authentication Modules for PAM.                         |
| libpam-runtime             | 0.72-35        | Runtime support for the PAM library.                              |
| libpam0g                   | 0.72-35        | Pluggable Authentication Modules library.                         |
| libpcap0                   | 0.6.2-2        | System interface for user-level packet capture.                   |
| libpcre3                   | 3.4-1.1        | Philip Hazel's Perl Compatible Regular<br>Expression library.     |
| libpopt0                   | 1.6.2-7        | Lib for parsing cmdline parameters.                               |
| libreadline4               | 4.2a-5         | GNU readline and history libraries, run-<br>time libraries.       |
| libsasl7                   | 1.5.27-3       | Authentication abstraction library.                               |
| libssl0.9.6                | 0.9.6e-1       | SSL shared libraries.                                             |
| libstdc++2.10-<br>glibc2.2 | 2.95.4-7       | The GNU stdc++ library.                                           |
| libwrap0                   | 7.6-9          | Wietse Venema's TCP wrappers library.                             |
| login                      | 20000902-12    | System login tools.                                               |
| logrotate                  | 3.5.9-8        | Log rotation utility.                                             |
| mailx                      | 8.1.2-0.200204 | A simple mail user agent.                                         |
| makedev                    | 2.3.1-58       | Creates device files in /dev.                                     |
| man-db                     | 2.3.20-18      | The on-line manual pager.                                         |

| Package      | Version        | Description                                                                                                    |
|--------------|----------------|----------------------------------------------------------------------------------------------------|
| man2html     | 1.5-23.2       | Turns a web-browser and an httpd-server into a man pager.                                                                                  |
| manpages     | 1.39-1.1       | Man pages about using a Linux system.                                                                                                    |
| mawk         | 1.3.3-8        | A pattern scanning and text processing language.                                                                                           |
| mbr          | 1.1.5-1        | Master Boot Record for IBM-PC compatible computers.                                                                                        |
| mgetty       | 1.1.27-4.1     | Smart Modem getty replacement.                                                                                                    |
| modconf      | 0.2.43         | Device Driver Configuration.                                                                                                    |
| modutils     | 2.4.15-1       | Linux module utilities.                                                                                                    |
| mount        | 2.11n-4        | Tools for mounting and manipulating file systems.                                                                                          |
| nano         | 1.0.6-2        | Free Pico clone with some new features.                                                                                                    |
| ncurses-base | 5.2.20020112a- | Descriptions of common terminal types.                                                                                                    |
| ncurses-bin  | 5.2.20020112a- | Terminal-related programs and man pages.                                                                                                   |
| net-tools    | 1.60-4         | The NET-3 networking toolkit.                                                                                                    |
| netbase      | 4.07           | Basic TCP/IP networking system.                                                                                                    |
| netkit-inetd | 0.10-9         | The Internet Superserver.                                                                                                    |
| netkit-ping  | 0.10-9         | The ping utility from netkit.                                                                                                    |
| nvi          | 1.79-20        | 4.4BSD re-implementation of vi.                                                                                                    |
| passwd       | 20000902-12    | Change and administer password and group data.                                                                                             |
| pciutils     | 2.1.9-4        | Linux PCI Utilities (for 2.[1234].x kernels).                                                                                              |
| pcmcia-cs    | 3.1.33-6       | PCMCIA Card Services for Linux.                                                                                                    |
| perl         | 5.6.1-7        | Larry Wall's Practical Extraction and Report Language.                                                                                     |
| perl-base    | 5.6.1-7        | The Pathologically Eclectic Rubbish Lister.                                                                                                |
| perl-modules | 5.6.1-7        | Core Perl modules.                                                                                                    |
| ррр          | 2.4.1.uus-4    | Point-to-Point Protocol (PPP) daemon.                                                                                                    |
| pppconfig    | 2.0.14         | A text menu based utility for configuring ppp.                                                                                             |
| pppoe        | 3.3-1.1        | PPP over Ethernet driver.                                                                                                    |
| pppoeconf    | 0.9.10.6       | Configures PPPoE/ADSL                                                                                                    |
| procps       | 2.0.7-8        | The /proc file system utilities.                                                                                                    |
| psmisc       | 20.2-2.1       | Utilities that use the proc file system.                                                                                                   |
| rocketats    | 1.27-1         | The device driver for the Comtrol PC-104<br>RocketPort multiport serial board. Loaded<br>on-demand when /dev/ttyRxx devices are<br>opened. |
| sed          | 3.02-8         | The GNU sed stream editor.                                                                                                    |
| setserial    | 2.17-24        | Controls configuration of serial ports.                                                                                                    |
| shellutils   | 2.0.11-11      | The GNU shell programming utilities.                                                                                                    |
| Package         | Version      | Description                                                                                                    |
|-----------------|--------------|----------------------------------------------------------------------------------------------------|
| slang1          | 1.4.4-7.2    | The S-Lang programming library - runtime version.                                                                                                    |
| ssh             | 3.4p1-2      | Secure rlogin/rsh/rcp replacement<br>(OpenSSH).                                                                                                    |
| sysklogd        | 1.4.1-10     | System Logging Daemon.                                                                                                    |
| syslinux        | 1.66-1       | Bootloader for Linux/i386 using MS-DOS floppies.                                                                                                    |
| sysvinit        | 2.84-2woody1 | System-V like init.                                                                                                    |
| tar             | 1.13.25-2    | GNU tar.                                                                                                    |
| tasksel         | 1.18         | Tool for selecting tasks for installation on Debian systems.                                                                                                    |
| tcpd            | 7.6-9        | Wietse Venema's TCP wrapper utilities.                                                                                                    |
| telnet          | 0.17-19      | The telnet client.                                                                                                    |
| telnetd         | 0.17-19      | The telnet server.                                                                                                    |
| textutils       | 2.0-12       | The GNU text file processing utilities.                                                                                                    |
| tmpfs-support   | 1.00-1       | Support for a RAM-based tmpfs file system<br>that contains /tmp, /var/lock, and /var/log<br>directories. Includes cron tasks that back up<br>log files to /var/oldlogs that resides on the<br>Compact Flash. |
| util-linux      | 2.11n-4      | Miscellaneous system utilities.                                                                                                    |
| webmin          | 0.990-2      | Web-based administration toolkit.                                                                                                    |
| webmin-core     | 0.990-1      | Core modules for webmin.                                                                                                    |
| webmin-grub     | 0.990-1      | Grub control module for webmin.                                                                                                    |
| webmin-inetd    | 0.990-1      | Inetd control module for webmin.                                                                                                    |
| webmin-ppp      | 0.990-1      | PPP configuration module for webmin.                                                                                                    |
| webmin-software | 0.990-1      | Software packages control module for webmin.                                                                                                    |
| webmin-sshd     | 0.990-1      | SSH server control module for webmin.                                                                                                    |
| whiptail        | 0.50.17-9.6  | Displays user-friendly dialog boxes from shell scripts.                                                                                                    |
| wireless-tools  | 24-1         | Tools for manipulating Linux Wireless<br>Extensions.                                                                                                    |
| wu-ftpd         | 2.6.2-3      | Powerful and widely used FTP server.                                                                                                    |
| zlib1g          | 1.1.4-3      | Compression library - runtime                                                                                                    |

#### Additional Installed Packages

The root home directory contains some shell scripts that may be useful or instructive:

- netconfig.sh to reconfigure network
- newsshkeys.sh to re-generate ssh keys
- uninstall-webmin.sh to uninstall webmin

| Kernel<br>Configuration | The following illustrates the Kernel configuration for the ATS-LNX.             |
|-------------------------|---------------------------------------------------------------------------------|
| B                       | #<br># Automatically generated make config: don't edit                          |
|                         | #<br>CONFIG_X86=y<br>CONFIG_ISA=y<br>CONFIG_UID16=y                             |
|                         | #<br># Code maturity level options                                              |
|                         | #<br>CONFIG_EXPERIMENTAL=y                                                      |
|                         | #                                                                               |
|                         | # Loadable module support<br>#                                                  |
|                         | CONFIG_MODULES=Y<br>CONFIG_MODVERSIONS=Y<br>CONFIG_KMOD=y                       |
|                         | #<br># Processor type and features<br>#                                         |
|                         | CONFIG_M486=y<br>CONFIG_X86_WP_WORKS_OK=y<br>CONFIG_X86_INVLPG=y                |
|                         | CONFIG_X86_CMPXCHG=y<br>CONFIG_X86_XADD=y                                       |
|                         | CONFIG_X86_BSWAP=y<br>CONFIG_X86_POPAD_OK=y<br>CONFIG_BWSFW_XCHCADD_ALCOPITHM=y |
|                         | CONFIG_X86_L1_CACHE_SHIFT=4<br>CONFIG_X86_USE_STRING_486=y                      |
|                         | CONFIG_X86_ALIGNMENT_16=y<br>CONFIG_X86_PPRO_FENCE=y                            |
|                         | CONFIG_NOHIGHMEM=y                                                              |
|                         | #<br># General setup<br>#                                                       |
|                         | CONFIG_NET=y<br>CONFIG PCI=y                                                    |
|                         | CONFIG_PCI_GOANY=y<br>CONFIG_PCI_BIOS=y                                         |
|                         | CONFIG_PCI_DIRECT=y<br>CONFIG_PCI_NAMES=y                                       |
|                         | CONFIG_HOTPLUG=y                                                                |
|                         | #<br># PCMCIA/CardBus support                                                   |
|                         | #<br>CONFIG_PCMCIA=m                                                            |
|                         | config_182365=y                                                                 |
|                         | #<br># PCI Hotplug Support<br>#                                                 |
|                         | CONFIG_SYSVIPC=y<br>CONFIG_SYSCTL=y                                             |
|                         | CONFIG_KCORE_ELF=y<br>CONFIG_BINFMT_ELF=y                                       |
|                         | CONFIG_BINFMT_MISC=y                                                            |
|                         | #<br># Memory Technology Devices (MTD)<br>#                                     |
|                         | #<br># Parallel port support                                                    |
|                         | #<br>CONFIG_PARPORT=y                                                           |

```
CONFIG_PARPORT_PC=y
CONFIG_PARPORT_PC_CML1=y
CONFIG_PARPORT_1284=y
#
# Plug and Play configuration
CONFIG_PNP=y
CONFIG_ISAPNP=y
# Block devices
#
CONFIG_BLK_DEV_FD=y
# Multi-device support (RAID and LVM)
#
#
# Networking options
CONFIG_PACKET=y
CONFIG_PACKET_MMAP=y
CONFIG NETLINK DEV-y
CONFIG_FILTER=y
CONFIG_UNIX=y
CONFIG_INET=y
CONFIG_IP_MULTICAST=y
#
#
#
# QoS and/or fair queueing
#
#
# Telephony Support
#
#
# ATA/IDE/MFM/RLL support
#
CONFIG_IDE=y
# IDE, ATA and ATAPI Block devices
CONFIG_BLK_DEV_IDE=y
#
# Please see Documentation/ide.txt for help/info on IDE drives
CONFIG_BLK_DEV_IDEDISK=y
CONFIG_BLK_DEV_IDECS=m
CONFIG_BLK_DEV_IDECD=m
CONFIG_BLK_DEV_IDESCSI=m
#
# IDE chipset support/bugfixes
CONFIG_BLK_DEV_IDEPCI=y
CONFIG_IDEPCI_SHARE_IRQ=y
CONFIG BLK DEV IDEDMA PCI=y
CONFIG_BLK_DEV_ADMA=y
CONFIG_BLK_DEV_IDEDMA=y
CONFIG BLK DEV CS5530=y
CONFIG_BLK_DEV_IDE_MODES=y
```

```
#
# SCSI support
#
CONFIG_SCSI=m
# SCSI support type (disk, tape, CD-ROM)
#
CONFIG_BLK_DEV_SD=m
CONFIG_SD_EXTRA_DEVS=40
CONFIG_CHR_DEV_ST=m
CONFIG_CHR_DEV_OSST=m
CONFIG_BLK_DEV_SR=m
CONFIG_SR_EXTRA_DEVS=2
CONFIG_CHR_DEV_SG=m
#
# Some SCSI devices (e.g. CD jukebox) support multiple LUNs
#
# SCSI low-level drivers
#
#
# PCMCIA SCSI adapter support
CONFIG_SCSI_PCMCIA=y
CONFIG_PCMCIA_AHA152X=m
CONFIG_PCMCIA_FDOMAIN=m
CONFIG_PCMCIA_NINJA_SCSI=m
CONFIG_PCMCIA_QLOGIC=m
# Fusion MPT device support
#
#
# IEEE 1394 (FireWire) support (EXPERIMENTAL)
#
# I20 device support
#
#
# Network device support
CONFIG_NETDEVICES=y
#
# ARCnet devices
CONFIG_ARCNET=m
CONFIG_ARCNET_1201=m
CONFIG_ARCNET_1051=m
CONFIG_ARCNET_RAW=m
CONFIG ARCNET COM90xx=m
CONFIG_ARCNET_COM90xxIO=m
CONFIG ARCNET RIM I=m
CONFIG_ARCNET_COM20020=m
CONFIG_ARCNET_COM20020_ISA=m
CONFIG_ARCNET_COM20020_PCI=m
CONFIG_DUMMY=y
#
# Ethernet (10 or 100Mbit)
CONFIG_NET_ETHERNET=y
CONFIG_NET_PCI=y
```

```
CONFIG_NE2K_PCI=m
CONFIG_8139TOO=y
#
# Ethernet (1000 Mbit)
#
CONFIG_FDDI=y
CONFIG DEFXX=m
CONFIG_SKFP=m
CONFIG_HIPPI=y
CONFIG_ROADRUNNER=m
CONFIG_PLIP=m
CONFIG_PPP=m
CONFIG_PPP_MULTILINK=y
CONFIG_PPP_ASYNC=m
CONFIG_PPP_SYNC_TTY=m
CONFIG PPP DEFLATE=m
CONFIG_PPP_BSDCOMP=m
CONFIG_PPPOE=m
CONFIG_SLIP=m
CONFIG_SLIP_COMPRESSED=y
CONFIG_SLIP_SMART=y
#
# Wireless LAN (non-hamradio)
#
CONFIG NET RADIO=y
CONFIG_AIRONET4500=m
CONFIG_AIRONET4500_PROC=m
CONFIG_AIRO=m
CONFIG_HERMES=m
#
# Wireless Pcmcia cards support
#
CONFIG_PCMCIA_HERMES=m
CONFIG AIRO CS=m
CONFIG_NET_WIRELESS=y
#
# Token Ring devices
#
CONFIG_NET_FC=y
CONFIG_RCPCI=m
CONFIG_SHAPER=m
#
# Wan interfaces
#
#
# PCMCIA network device support
#
CONFIG_NET_PCMCIA=y
CONFIG_PCMCIA_3C589=m
CONFIG_PCMCIA_3C574=m
CONFIG_PCMCIA_FMVJ18X=m
CONFIG_PCMCIA_PCNET=m
CONFIG_PCMCIA_AXNET=m
CONFIG_PCMCIA_NMCLAN=m
CONFIG_PCMCIA_SMC91C92=m
CONFIG_PCMCIA_XIRC2PS=m
CONFIG_ARCNET_COM20020_CS=m
CONFIG_NET_PCMCIA_RADIO=y
CONFIG_PCMCIA_RAYCS=m
CONFIG_PCMCIA_NETWAVE=m
CONFIG_PCMCIA_WAVELAN=m
CONFIG_AIRONET4500_CS=m
# Amateur Radio support
```

```
#
#
# IrDA (infrared) support
#
#
# ISDN subsystem
#
#
# Old CD-ROM drivers (not SCSI, not IDE)
#
#
# Input core support
CONFIG_INPUT=m
CONFIG_INPUT_KEYBDEV=m
CONFIG_INPUT_MOUSEDEV=m
CONFIG_INPUT_MOUSEDEV_SCREEN_X=1024
CONFIG_INPUT_MOUSEDEV_SCREEN_Y=768
\texttt{CONFIG\_INPUT\_JOYDEV=m}
CONFIG_INPUT_EVDEV=m
#
# Character devices
CONFIG_VT=y
CONFIG_VT_CONSOLE=y
CONFIG_SERIAL=y
CONFIG_SERIAL_CONSOLE=y
CONFIG_UNIX98_PTYS=y
CONFIG_UNIX98_PTY_COUNT=256
CONFIG_PRINTER=y
#
# I2C support
#
#
# Mice
#
CONFIG MOUSE=y
CONFIG_PSMOUSE=y
#
# Joysticks
#
#
# Joysticks
CONFIG_INPUT_IFORCE_USB=m
#
# Watchdog Cards
#
CONFIG_RTC=y
#
# Ftape, the floppy tape device driver
#
#
# PCMCIA character devices
#
CONFIG_PCMCIA_SERIAL_CS=m
# Multimedia devices
```

```
#
#
# File systems
#
CONFIG_EXT3_FS=y
CONFIG_JBD=y
CONFIG_FAT_FS=m
CONFIG_MSDOS_FS=m
CONFIG_VFAT_FS=m
CONFIG_TMPFS=y
CONFIG_ISO9660_FS=m
CONFIG_JOLIET=y
CONFIG_PROC_FS=y
CONFIG DEVPTS FS=y
CONFIG_EXT2_FS=y
#
# Network File Systems
#
CONFIG_NFS_FS=m
CONFIG_SUNRPC=m
CONFIG\_LOCKD=m
CONFIG_SMB_FS=m
#
# Partition Types
CONFIG_MSDOS_PARTITION=y
CONFIG_SMB_NLS=y
CONFIG_NLS=y
#
# Native Language Support
#
CONFIG_NLS_DEFAULT="cp437"
CONFIG_NLS_CODEPAGE_437=y
CONFIG_NLS_IS08859_1=y
CONFIG_NLS_ISO8859_15=y
#
# Console drivers
#
CONFIG_VGA_CONSOLE=y
CONFIG_VIDEO_SELECT=y
#
# Frame-buffer support
CONFIG_FB=y
CONFIG_DUMMY_CONSOLE=y
CONFIG_FB_VESA=y
CONFIG_FB_VGA16=y
CONFIG_VIDEO_SELECT=y
CONFIG_FBCON_ADVANCED=y
CONFIG_FBCON_MFB=y
CONFIG_FBCON_CFB2=y
CONFIG_FBCON_CFB4=y
CONFIG_FBCON_CFB8=y
CONFIG_FBCON_CFB16=y
CONFIG_FBCON_CFB24=y
CONFIG_FBCON_CFB32=y
CONFIG_FBCON_VGA=y
CONFIG_FONT_8x8=y
CONFIG_FONT_8x16=y
#
# Sound
#
#
```

```
# USB support
CONFIG_USB=y
#
# Miscellaneous USB options
CONFIG_USB_DEVICEFS=y
#
# USB Controllers
CONFIG_USB_OHCI=y
# USB Device Class drivers
#
CONFIG_USB_STORAGE=m
CONFIG_USB_STORAGE_DATAFAB=y
CONFIG_USB_STORAGE_FREECOM=y
CONFIG_USB_STORAGE_ISD200=y
CONFIG_USB_STORAGE_DPCM=y
CONFIG_USB_STORAGE_HP8200e=y
CONFIG_USB_STORAGE_SDDR09=y
CONFIG_USB_STORAGE_JUMPSHOT=y
CONFIG_USB_ACM=m
CONFIG_USB_PRINTER=m
# USB Human Interface Devices (HID)
#
CONFIG_USB_HID=m
CONFIG_USB_HIDDEV=y
CONFIG_USB_KBD=m
CONFIG_USB_MOUSE=m
#
# USB Imaging devices
#
CONFIG_USB_DC2XX=m
CONFIG_USB_MDC800=m
# USB Multimedia devices
#
#
    Video4Linux support is needed for USB Multimedia device support
#
#
#
# USB Network adaptors
CONFIG_USB_PEGASUS=m
CONFIG_USB_KAWETH=m
CONFIG_USB_CATC=m
CONFIG_USB_CDCETHER=m
CONFIG_USB_USBNET=m
# USB port drivers
CONFIG_USB_USS720=m
#
# USB Serial Converter support
#
CONFIG_USB_SERIAL=m
CONFIG USB SERIAL GENERIC=y
CONFIG_USB_SERIAL_BELKIN=m
CONFIG_USB_SERIAL_WHITEHEAT=m
```

|              | CONFIG_USB_SERIAL_DIGI_ACCELEPORT=m<br>CONFIG_USB_SERIAL_EMPEG=m<br>CONFIG_USB_SERIAL_FTDI_SIO=m<br>CONFIG_USB_SERIAL_IR=m<br>CONFIG_USB_SERIAL_EDGEPORT=m<br>CONFIG_USB_SERIAL_MCT_U232=m<br>CONFIG_USB_SERIAL_KLSI=m<br>CONFIG_USB_SERIAL_KLSI=m<br>CONFIG_USB_SERIAL_PL2303=m<br>CONFIG_USB_SERIAL_PL2303=m<br>CONFIG_USB_SERIAL_CYBERJACK=m<br>CONFIG_USB_SERIAL_XIRCOM=m<br>CONFIG_USB_SERIAL_XIRCOM=m                                                                                                    |
|--------------|----------------------------------------------------------------------------------------------------|
|              | #<br># USB Miscellaneous drivers                                                                                                    |
|              | #<br># Bluetooth support<br>#                                                                                                    |
|              | #<br># Kernel hacking<br>#                                                                                                    |
| File Systems | This is the list of how the file systems are configured and mounted:<br>/dev/hddl on / type ext3 (rw,errors=remount-ro)<br>proc on /proc type proc (rw)<br>devpts on /dev/pts type devpts (rw,gid=5,mode=620)<br>tmpfs on /dev/shm type tmpfs (rw,size=32m)<br>/dev/shm/tmp on /tmp type none (rw,bind)<br>/dev/shm/var/log on /var/log type none (rw,bind)<br>/dev/shm/var/run on /var/run type none (rw,bind)<br>/dev/shm/var/lock on /var/lock type none (rw,bind)<br>usbdevfs on /proc/bus/usb type usbdevfs (rw) |

# **PCMCIA/USB Package Supported**

| The pcmcia-cs-3.1.33 package is installed and configured on the ATS-LNX. If the PCMCIA device that you want to use is not included on the supported device list, you can download and install a new version. There are many web sites from which you can download the latest version, including: <u>http://pcmcia-cs.sourceforge.net/</u> .       |
|----------------------------------------------------------------------------------------------------|
| The following lists are copyrighted material downloaded from the <i>Linux PCMCIA Supported Device List</i> provided by David Hinds located at <u>http://pcmcia-</u> <u>cs.sourceforge.net/ftp/SUPPORTED.CARDS</u> . The following PCMCIA cards are known to work in at least one actual system. Comtrol does not provide support of this package. |
| <i>Note:</i> For a list of supported USB devices, see <u>http://www.linux-usb.org/</u> <u>devices.html</u> .                                                                                                    |
| For installation and configuration information, you can see: <u>http://www.tldp.org/HOWTO/Wireless-HOWTO.html</u> .                                                                                                    |
| <ul> <li>Following Ethernet cards should work with the ATS-LNX.</li> <li>[3c589_cs driver] [x86,ppc]</li> <li>3Com 3c589, 3c589B, 3c589C, 3c589D</li> <li>3Com Megahertz 3CXE589D, 3CXE589EC, 3CCE589ET, 3CCE589EC</li> <li>Farallon EtherWave, EtherMac</li> <li>Hitachi HT-4840-13</li> </ul>                                                   |
|                                                                                                    |

[fmvj18x\_cs driver] [x86,ppc]

- Access/CARD Ethernet
- CONTEC C-NET(PC)C
- Eagle NE200 Ethernet
- Eiger Labs EPX-10BT, EPX-ET 10BT, EPX-ET 10TZ
- Fujitsu FMV-J181, FMV-J182, FMV-J182A
- Fujitsu Towa LA501, FMV-1080, FM50N-183
- Hitachi HT-4840-11 EtherCard
- NextCom NC5310, NC5310B
- RATOC REX-9822, REX-5588A/W, REX-4886, REX-R280
- TDK LAC-CD02x, LAK-CD021, LAK-CD022A, LAK-CD021AX, LAK-CD021BX
- TDK LAC-CF010 Compact Flash

[nmclan\_cs driver] [x86,ppc]

- New Media EthernetLAN
- New Media LiveWire[ NOT the LiveWire+ ]
- Portable Add-ons Ethernet+
- [pcnet\_cs driver] [x86,ppc,axp]
- 4Lan EP100 Ethernet
- Accton EN2212, EN2216 EtherCard
- Accton SOHO BASIC EN220
- Actiontec FastNet PE200A
- Addtron Ethernet
- AIBrain EPCM-T
- Allied Telesis CentreCOM CE6001, LA-PCM, LA-PCM V2
- AmbiCom AMB8002, AMB8002T, AMB8010, AMB8610
- AnyCom ECO Ethernet
- Apollo RE450CT
- Archtek Ethernet
- Argosy EN210
- Ark Sky-Link Express PA2100
- Arowana RE 450 Ethernet
- Asante FriendlyNet[ new cards seem to not work!! ]
- AST 1082 Ethernet
- Atelco ethernet
- Billionton LNT-10TB, LNT-10TN
- Buffalo LPC2-CLT
- CADMUS Micro LNT-10T2C
- California Access LAN Adapter
- CeLAN EPCMCIA
- CNet CN30BC, CN40BC Ethernet
- Compex/ReadyLINK Ethernet Combo
- Compex LinkPort Ethernet

- COMPU-SHACK BASEline Ethernet
- Connectware LANdingGear Adapter
- Corega Ether PCC-T, PCM-T
- CyQ've ELA-010 10baseT
- Danpex EN-6200P2 Ethernet
- Datatrek NetCard
- Dayna Communications CommuniCard E
- Digital DEPCM-AA, PCP78-AC Ethernet
- Digital EtherWORKS Turbo Ethernet
- D-Link DE-650, DE-660, DE-660CT, DE-660+
- DynaLink L10C, L10BC Ethernet
- Edimax Technology Ethernet Combo
- EFA InfoExpress 205, 207 Combo
- Eiger Labs EPX-ET10T2 Combo
- ELECOM Laneed LD-CDWA, LD-CDX, LD-CDNIA, LD-CDY, LD-CDF
- EP-210 Ethernet
- Epson Ethernet
- EtherPRIME Ethernet
- Explorer NE-10000 Ethernet
- EZLink 4109 Ethernet
- Fiberline FL-4680
- Gateway 2000 Ethernet
- Genius ME3000II Ethernet
- Grey Cell Ethernet
- GVC NIC-2000P Ethernet Combo
- Hamlet LM560
- Hawking PN650TX
- Hypertec HyperNet
- IBM CreditCard Ethernet Adapter
- IC-Card Ethernet
- Infotel IN650ct Ethernet
- IO DATA PCLA/T, PCLA/TE
- iPort 10Mbps Ethernet
- Katron PE-520 Ethernet
- KingMax Technology EN10-T2 Ethernet
- Kingston KNE-PCM/M, KNE-PC2, KNE-PC2T, KNE-PC2BT
- Kingston CIO10T CF Ethernet
- KTI PE-520 Plus
- LANEED LD-CDW Ethernet
- LanPro EP4000A
- Lantech Ethernet
- Level One EPC-0100TB
- Linksys EtherCard, EC2T Combo, NP10T

- Logitec LPM-LN10T, LPM-LN10BA, LPM-LN20T Ethernet
- Longshine ShineNet LCS-8534TB Ethernet
- Macnica ME-1 Ethernet
- Maxtech PCN2000 Ethernet
- Melco LPC-TJ, LPC-TS, LPC-T, LPC2-T
- Microdyne NE4200 Ethernet
- Micronet SP122, SP125
- Midori LANNER LT-PCMT
- NDC Instant-Link
- NEC PC-9801N-J12
- Network General "Sniffer"
- Network Everywhere NP10T
- New Media LanSurfer
- Novell/National NE4100 InfoMover
- OvisLink Ethernet
- Panasonic CF-VEL211P-B
- Planet SmartCOM 2000, 3500, ENW-3501-T, ENW-3502-T
- Planex ENW-3503-T
- Pretec Ethernet, CompactLAN Ethernet
- PreMax PE-200 Ethernet
- Proteon Ethernet
- Psion Gold Card Ethernet
- Relia RE2408T Ethernet
- Reliasys 2400A Ethernet
- RPTI EP400, EP401, 1625B Ethernet
- SCM Ethernet
- Sky Link Express
- Skymaster DPP216
- SMC 8022 EZCard-10, 8040TX
- Socket Communications EA LAN Adapter
- Socket Communications LP-E Ethernet
- Socket Communications LP-E CF+ Ethernet
- SOHOware ND5120-E Ethernet
- SuperSocket RE450T
- Surecom Ethernet
- SVEC PN605C
- Target 24007 Ethernet
- TDK LAK-CD031
- Thomas-Conrad Ethernet
- TRENDnet Ethernet
- Trust Ethernet Combo
- UNEX NexNIC MA010
- Vegas Technology Ethernet

|                                          | <ul> <li>Volktek NPL-402CT Ethernet</li> <li>W-LINX LinxPRO Ethernet</li> <li>Xircom CompactCard CFE-10</li> <li>[smc91c92_cs driver] [x86,ppc]</li> <li>Farallon Enet</li> <li>Megahertz XJ10BT, XJ10BC, CC10BT Ethernet</li> </ul>                                                                                                    |
|------------------------------------------|----------------------------------------------------------------------------------------------------|
|                                          | New Media BASICS Ethernet                                                                                                    |
|                                          | Ositech Four of Diamonds     SMC 2020DT Eth arEZI NOT the Elite Could be                                                                                                    |
|                                          | • SMC 8020B1 EtherEZ[ NO1 the EliteCard! ]                                                                                                    |
|                                          | [xirc2ps_cs driver] [x86,axp]                                                                                                    |
|                                          | Xircom CreditCard CF2 CF Ups RE-10                                                                                                    |
|                                          | All coll of cutour of the state of the state |
| Fast Ethernet (10/<br>100baseT) Adapters | Following fast Ethernet (10/100baseT) cards should work with the ATS-LNX.                                                                                                    |
| ioobase i) Adapters                      | [3c574_cs driver] [x86,ppc]                                                                                                    |
|                                          | • 3Com 3c574TX                                                                                                    |
|                                          | • 3Com Megahertz 3CCFE574BT, 3CXFE574BT, 3CCSH572BT, 3CXSH572BT                                                                                                    |
|                                          | [axnet_cs driver]                                                                                                    |
|                                          | AmbiCom AMB8110     Billionter LNA 100D                                                                                                    |
|                                          | Billionton LNA-100B     Buffele LDC2 CLY                                                                                                    |
|                                          | Bullalo LPC3-CLX     Edimory ED 4101                                                                                                    |
|                                          | Edimax EP-4101     CNet CNE201                                                                                                    |
|                                          | Civel Cive 301     EED501 Fast Ethermat                                                                                                    |
|                                          | FEP301 Fast Ethernet     KingMay East Ethernet                                                                                                    |
|                                          | Kingwax Fast Ethernet     Lipkaya ND100 Natural: Evonovlope v2                                                                                                    |
|                                          | <ul> <li>Linksys NP100 Network Everywhere v2</li> <li>Linksys PCMPC100 EtherEast v2</li> </ul>                                                                                                    |
|                                          | LINKSYS PCMPC100 EtherFast V3     Moleo L DC2 TV                                                                                                    |
|                                          | New Modia LivoWire 10/100                                                                                                    |
|                                          | <ul> <li>Planey ENIW/3700.T</li> </ul>                                                                                                    |
|                                          | Renotec RP_1638                                                                                                    |
|                                          | Surecom FP-427X                                                                                                    |
|                                          | [ncnet_cs_driver] [x86 nnc_axn]                                                                                                    |
|                                          | • Abocom LinkMate FE1000 FE1500                                                                                                    |
|                                          | Allied Telesis CentreCOM LA100-PCM-T V2                                                                                                    |
|                                          | • Allov FE-6305M                                                                                                    |
|                                          | AnyCom ECO Ethernet 10/100                                                                                                    |
|                                          | Apollo Fast Ethernet                                                                                                    |
|                                          | Ark Sky Link Express PA2600                                                                                                    |
|                                          | COMPU-SHACK FASTline 10/100                                                                                                    |
|                                          | Corega FastEther PCC-TX, FEther PCC-TXF, FEther PCC-TXD                                                                                                    |
|                                          | • CyQ've ELA-110E 10/100                                                                                                    |
|                                          |                                                                                                    |

• Digicom Palladio

- D-Link DFE-650, DFE-670-TXD, DRP-16TX
- EXP ThinLan 100
- Fiberline Fast Ethernet
- Hamlet FE1000 10/100
- Hawking PN652TX
- IO DATA PCET/TX
- iPort 10/100 Ethernet
- KTI KF-C16
- Laneed LD-10/100CD
- LevelOne FPC-0100TX
- Linksys PCMPC100 EtherFast
- Linksys PCM100H1 HomeLink 10/100
- Linksys NP100 Network Everywhere
- Logitec LPM-LN100TX
- Melco LPC2-TX
- Microcom TravelCard 10/100
- Micronet EtherFast Adapter
- Micronet SP162A
- NetGear FA410TXC, FA411
- Net-Lynx 10/100 Fast Ethernet
- New Media LiveWire 10/100
- Planex FNW-3600T
- WiseCom iPort 10/100
- ZONET Fast Ethernet

[smc91c92\_cs driver] [x86,ppc]

- Argosy EN220
- dit Co., Ltd. PC Card-10/100BTX
- Dynalink L100C
- EXP ThinLan-110
- Lantech FastNet/TX
- Melco/SMC LPC-TX
- Ositech Seven of Diamonds
- Psion Gold Card NetGlobal 10/100
- WiseCom WC-PC400

[xirc2ps\_cs driver] [x86,axp]

- Accton Fast EtherCard-16
- Compaq Netelligent 10/100
- Intel EtherExpress PRO/100 Mobile Adapter 16-bit
- Toshiba IPC5008A, Advanced Network 10/100
- Xircom CreditCard CE3-100, CE3B, RE-100, R2E-100BTX, XE2000

[3c575\_cb driver] [x86]

- 3Com 3c575TX
- 3Com Megahertz 3CCFE575BT, 3CXFE575BT, 3CCFE575CT, 3CXFE575CT

• 3Com Megahertz 3C3FE575CT

[eepro100\_cb driver] [x86]

- Fujitsu FMV-J185
- Intel EtherExpress PRO/100 CardBus II

[epic\_cb driver] [x86] (somewhat experimental)

• Ositech Seven of Spades CardBus

[tulip\_cb driver] [x86,ppc]

- Accton EN2220 CardBus
- Allied Telesyn AT-2800
- AmbiCom AMB8100, CB100-EZ EzPort
- Apollo FE2000
- Asante FriendlyNET CardBus
- Billionton LND-100B
- Compex Linkport TX
- Corega FEther CB-TXL
- D-Link DFE-660TX, DFE-680TX
- Farallon EtherTX
- Fujitsu FMV-J184
- Genius MF3000
- Gericom Fast Ethernet
- Kingston KNE-CB4TX
- Laneed LD-10/100CB
- LevelOne FPC-0101TX, FPC-0103TX 10/100Mbps CardBus
- Linksys PCMPC200 EtherFast CardBus
- Macsense MPC-200
- NDC Communications Sohoware NCB100
- NetGear FA510C
- OvisLink LFS PCM 32
- PLANET ENW-3502-FC
- PrimeXpress Fast Ethernet
- RATOC REX-CB80
- Silicom Fast Ethernet
- SMC EZ CardBus 10/100 Ethernet
- SVEC FD606 10/100 Ethernet
- TDK NetworkFlyer LAK-CB100X, LAK-CB100AX CardBus
- TRENDnet TE100-PCBUSR
- UMAX Technologies UMAX250
- ZEUS CardBus 10/100 LAN

#### Ethernet Cards - Not Recommended

- Support is experimental and unreliable:
- IBM 10/100 EtherJet CardBus
- Intel EtherExpress PRO/100 CardBus
- Xircom CBE2-100BTX, RBE-100BTX, R2BE-100BTX

| Token-Ring<br>Adapters        | Following token-ring adapters should work with the ATS-LNX.<br>[ibmtr_cs driver] [x86]                                                                                                    |
|-------------------------------|----------------------------------------------------------------------------------------------------|
| Wireless Network     Adapters | <ul> <li>JDMIT_CS GRIVET [1886]</li> <li>Following Wireless Network adapters should work with the ATS-LNX.</li> <li>[airo_cs driver] [186]</li> <li>Aironet PC4500, PC4800</li> <li>Cisco 340</li> <li>Xircom Wireless Ethernet Adapter</li> <li>[netwave_cs driver] [1866]</li> <li>Breezenet SA-PX</li> <li>Xircom CreditCard Netwave</li> <li>[ray_cs driver] [1886, axp]</li> <li>BUSlink Wireless LAN Adapter</li> <li>Raytheon Raylink</li> <li>WebGear Aviator 2.4, Aviator Pro</li> <li>[wavelan_cs driver] [1866, axp]</li> <li>AT&amp;T / NCR / Lucent WaveLAN version 2.0</li> <li>DEC RoamAbout/DS</li> <li>[wvlan_cs driver] [1866, axp.pc, smp]</li> <li>IstWave 1ST-PC-DSS111S, DSS111C, DSS11ES, DSS11EG</li> <li>ARtem Onair ComCard STD &amp; EMB versions, 128- &amp; 64-bit</li> <li>Cabletron/Enterasys RoamAbout 802.11 DS</li> <li>ELSA AirLancer MC-11</li> <li>HP F2136B</li> <li>IBM High Rate Wireless LAN</li> <li>Lucent Orinoco WaveLAN/IEEE 802.11(b)</li> <li>Melco WLI-PCM-L11, WLI-PCM-L11G</li> <li>NCR WaveLAN/IEEE 802.11</li> <li>PLANEX GeoWave/GW-CF110</li> <li>PrismII based cards: limited functionality:</li> <li>Addtron AWP-100</li> <li>Ambicom WL100 PC</li> <li>Compaq WL100</li> <li>Dell TrueMobile 1150 Series</li> <li>D-Link DWL-650</li> <li>Linksys WPC11 Instant Wireless</li> <li>SMC2632W</li> <li>ZCOMAX AirRunner/XI=300</li> <li>[orinoco_cs driver]</li> </ul> |
|                               | wvlan_cs, requires wireless extensions version 10 or later).                                                                                                    |

| Modem and Serial<br>Cards                    | Virtually all modem cards, simple serial port cards, and digital cellular modems should work. The only exceptions are <i>Win-modems</i> that require special drivers. ISDN modems that emulate a standard UART are also supported. Some <i>Win-modem</i> drivers do exist (that is, the <b>ltmodem</b> driver for Lucent chipsets). For more information about WinModems, drivers, see <u>http://www.linmodems.org</u> . |
|----------------------------------------------|----------------------------------------------------------------------------------------------------|
|                                              | [serial_cs driver] [x86,axp,ppc,smp]                                                                                                    |
|                                              | Advantech COMpad-32/85 dual port, COMpad-32/85B-4 quad port                                                                                                    |
|                                              | Argosy dual serial                                                                                                    |
|                                              | • Black Box I114A RS-422/485                                                                                                    |
|                                              | Brain Boxes 2-Port RS-232                                                                                                    |
|                                              | Brain Boxes BL-500 Bluetooth Adapter                                                                                                    |
|                                              | National Instruments PCMCIA-232, PCMCIA-232/2, PCMCIA-232/4                                                                                                    |
|                                              | National Instruments PCMCIA-485, PCMCIA-485/2                                                                                                    |
|                                              | Omega Engineering QSP-100                                                                                                    |
|                                              | Quatech, IOTech dual RS-232 cards                                                                                                    |
|                                              | Quatech quad RS-232 card, dual and quad RS-422 cards                                                                                                    |
|                                              | Socket Communications dual RS-232 card                                                                                                    |
|                                              | Trimble Mobile GPS                                                                                                    |
|                                              | [serial_cb driver] [x86]                                                                                                    |
|                                              | Xircom RBM56G, CBM56G                                                                                                    |
| Modem and Serial<br>Cards - Not<br>Supported | The following cards are WinModems and are <b>NOT</b> supported by the serial drivers included in the PCMCIA package:                                                                                                    |
| Supporteu                                    | <ul> <li>3Com/Megahertz 3CXM356/3CCM356, 3CXM656/3CCM656</li> </ul>                                                                                                    |
|                                              | • 3Com/Megahertz XJ/CC2560, 3013, 3014                                                                                                    |
|                                              | • 3Com/USRobotics 3014A, 3056, 3057                                                                                                    |
|                                              | Abocom FM560CB                                                                                                    |
|                                              | ActionTec CM560LH                                                                                                    |
|                                              | Billionton 56K HSP                                                                                                    |
|                                              | Com1 Platinum MC221 Discovery 56K                                                                                                    |
|                                              | Compaq 192                                                                                                    |
|                                              | • IBM 10L7393, 10L7394                                                                                                    |
|                                              | Lucent LT Winmodem                                                                                                    |
|                                              | Motorola Montana                                                                                                    |
|                                              | New Media WinSurfer                                                                                                    |
|                                              | Paradise CW56K HSP                                                                                                    |
|                                              | • Xircom R2BM56W, R2BM56WB                                                                                                    |
| Parallel Port Cards                          | [parport_cs driver] [x86] requires a 2.2 or later kernel                                                                                                    |
|                                              | Quatech SPP-100                                                                                                    |
|                                              | IOtech DBK35, WBK20A                                                                                                    |
|                                              | Trans Digital Trans PC Card                                                                                                    |

# **Memory Cards** All SRAM cards should work. Unsupported flash cards can be read but not written.

[memory\_cs driver] [x86,axp,ppc]

- Intel Series 2, Series 2+, and Value Series 100 Flash
- Maxtor MobileMax 16MB Flash
- IBM 8MB Flash
- TDK Flash Memory SFM20W/C 20MB

**SCSI Adapters** Be careful. Many vendors (particularly CD-ROM vendors) seem to switch controller chips frequently. Generally, they'll use a different product code, but not always. Older New Media Bus Toaster cards use the aha152x\_cs driver; medium old ones use the sym53c500\_cs driver; and new ones are not supported at all.

[aha152x\_cs driver] [x86]

- Adaptec APA-1460, APA-1450A, APA-1460A/B/C/D SlimSCSI
- Iomega Zip and Jaz Cards
- New Media Bus Toaster SCSI[ older cards ]
- New Media Toast 'n Jam[ SCSI only ]
- Noteworthy Bus Toaster SCSI
- Sony CD-ROM Discman PRD-250
- Toshiba HandyCard SCSI

[fdomain\_cs driver] [x86]

- Future Domain SCSI2GO
- IBM SCSI
- Simple Technologies SCSI

[qlogic\_cs driver] [x86]

- Eiger Labs SCSI, only cards w/FCC ID LXL...
- Epson SC200
- MACNICA mPS110, mPS110-LP SCSI
- Midori CN-SC43
- NEC PC-9801N-J03R
- Qlogic FastSCSI
- Panasonic KXL-D740, KXL-DN740A, KXL-DN740A-NB 4X CD-ROM
- Panasonic KXL-D745, KXL-810AN, KXL-783A
- Pioneer PCP-PR2W
- Raven CD-Note 4X
- RATOC REX-9530 SCSI-2
- Toshiba NWB0107ABK, SCSC200A, SCSC200B

[not sure which driver]

- Digital SCSI II adapter
- IO DATA PCSC-II, PCSC-II-L
- IO DATA CDG-PX44/PCSC CD-ROM
- Logitec LPM-SCSI2
- Logitec LCD-601 CD-ROM
- Melco IFC-SC2, IFC-DC

- Pioneer PCP-PR1W, PCP-PR2W CD-ROM
- Taxan ICD-400PN
- [apa1480\_cb driver] [x86,ppc,smp] recommend 2.2 or later kernel
- Adaptec SlimSCSI 1480 CardBus

IEEE 1394 (FireWire) Cards [pcilynx\_cb driver] [x86,ppc] Requires kernel ieee1394 patches, experimental!

• Newer Technology FireWire 2 Go

[ohci1394\_cb driver] [x86,ppc] Requires kernel ieee1394 patches, experimental!

- Belkin F5U512
- Cherri IEEE-1394
- Evergreen Technologies fireLINE CardBus Kit
- Margi 1394-to-Go Adapter
- Orange Micro OrangeLink
- Western Digital 1394 Adapter

Multifunction Ethernet/Modem Cards [3c589\_cs driver] [x86]

- 3Com 3c562, 3c562B/C/D, 3c563B/C/D
- 3Com Megahertz 3CCEM556, 3CXEM556, 3CCEM556B, 3C3FEM556C
- Motorola Marquis

[3c574\_cs driver] [x86,ppc]

- 3Com Megahertz 3CCFEM556B
- [pcnet\_cs driver] [x86,axp]
- Accton EN2218, UE2218
- ActionTec ComNet 33.6
- AnyCom Fast Ethernet + 56K Combo
- Asus combo card
- Billionton LM5LT-10B
- Dayna Communicard
- D-Link DME-336T, DMF-560TX, DMF-560TXD
- Grey Cell GCS3400
- GVC LAN modem
- IBM Home and Away
- IBM Home and Away 28.8
- IO DATA PCEM-336T
- Linksys LANmodem 28.8 (PCMLM28), 33.6 (PCMLM336)
- Linksys EtherFast LANmodem 56K (PCMLM56)
- New Media LANSurfer 10+56 Combo
- PLANET ENW-3503
- PREMAX LAN modem
- Psion V.34 Gold Card
- Rover ComboCard 33.6
- SMC 8034TX-56K 10/100
- Socket Communications ES-1000 (E-I/O) Ethernet/RS-232

|                   | TDK DFL5610WS Fast Ethernet/Modem                                                                                                    |
|-------------------|----------------------------------------------------------------------------------------------------|
|                   | Telecom Device SuperSocket LM336                                                                                                    |
|                   | [smc91c92_cs driver] [x86]                                                                                                    |
|                   | Gateway Telepath Combo                                                                                                    |
|                   | Megahertz/U.S. Robotics EM1144, EM3288, EM3336                                                                                                    |
|                   | Motorola Mariner                                                                                                    |
|                   | Ositech Jack of Diamonds, Jack of Hearts                                                                                                    |
|                   | Psion Gold Card Netglobal 56K+10Mb                                                                                                    |
|                   | [xirc2ps_cs driver] [x86]                                                                                                    |
|                   | <ul> <li>Compaq Microcom CPQ550 Modem + 10/100 LAN</li> </ul>                                                                                                    |
|                   | Intel EtherExpress PRO/100 16-bit LAN/Modem                                                                                                    |
|                   | Xircom CreditCard CEM28, CEM33, CEM56, XEM5600                                                                                                    |
|                   | Xircom RealPort REM10BT, REM56G-100                                                                                                    |
|                   | [3c575_cb driver] [x86] Ethernet only: the modem is a WinModem!                                                                                                    |
|                   | • 3Com 3CCFEM656B, 3CXFEM656C                                                                                                    |
|                   | [eepro100_cb driver] [x86]                                                                                                    |
|                   | Intel EtherExpress PRO/100 CardBus LAN/Modem                                                                                                    |
|                   | [epic_cb driver] [x86] Requires a 2.2 kernel, experimental!                                                                                                    |
|                   | Ositech Jack of Spades CardBus                                                                                                    |
|                   | Psion Gold Card Netglobal 56K+10/100Mb                                                                                                    |
|                   | [tulip_cb driver] [x86,ppc] Ethernet only                                                                                                    |
|                   | Silicom FEM56 Fast Ethernet                                                                                                    |
| Multifunction     | Support is experimental and unreliable:                                                                                                    |
| Ethernet/Modem    | IBM EtherJet CardBus with 56K Modem                                                                                                    |
| Recommended       | • Xircom RBEM56G-100BTX, CBEM56G-100BTX, R2BEM56G-100                                                                                                    |
| ATA/IDE Card      | [ide_cs driver] [x86,ppc,smp]                                                                                                    |
| Drives            | Most cards should work fine, including adapters for external IDE devices. Both Flash-ATA cards and rotating-media cards are supported, including "Smartmedia" flash and Compact flash cards. |
|                   | The very old Western Digital 40MB drives are not supported, because they do not conform to the PCMCIA ATA specification.                                                                     |
| ATA/IDE Interface | [ide_cs driver] [x86,ppc,smp]                                                                                                    |
| Cards             | Apricorn ATA card, EZ-GIG transfer kit                                                                                                    |
|                   | Archos Zip100 MiniDrive                                                                                                    |
|                   | Argosy PnPIDE card, HD530 HardDisk                                                                                                    |
|                   | Microtech International XpressDock                                                                                                    |
|                   | DataStor Technology PCMCIA ATA/ATAPI Card                                                                                                    |
|                   | Creo DNBoy                                                                                                    |
|                   | GREYSTONE DD-25                                                                                                    |
|                   | IBM Portable Drive Bay[ only CD-ROM tested ]                                                                                                    |

TDK 3000/3400/5670

٠

- Iomega Zip-250
- MCE DataShuttle
- Shining Technology CitiDISK 250PE, PMIDE-ASC
- Sicon Periperal Micro Mate
- Sony MSAC-PC2 Memory Stick Adapter

#### ATA/IDE CD-ROM and DVD Adapters

[ide\_cs driver] [x86,ppc,smp]

- Archos 24x MiniCD
- Argosy EIDE CD-ROM
- Caravelle CD-36N
- CNF CARDport CD-ROM[ 6/10/20/32X, but NOT 2X! ]
- Creative Technology CD-ROM
- Digital Mobile Media CD-ROM
- EXP CD940 CD-ROM[ Some work, some do NOT! ]
- EXP Traveler 620, 3220 CD-ROM
- Freecom IQ Traveller CD-ROM
- H45 Technologies Quick 2X CD-ROM
- H45 Technologies QuickCD 16X
- IBM Max 20X CD-ROM
- IO DATA CDP-TX4/PCIDE, CDP-TX6/PCIDE, CDV-HDN6/PCIDE
- IO DATA CDP-TX10/PCIDE, CDP-FX24/CBIDE, MOP-230/PCIDE
- IO DATA HDP-1G/PCIDE, HDP-1.6G/PCIDE
- MCD601p CD-ROM
- Microtech International MicroCD
- Microtech Mii Zip 100
- NOVAC NV-CD410, DVD Powerstation
- Sony PCGA-CD5, PCGA-CD51, CRX50A CD-ROM
- Sony CRX75A[ 16-bit mode only! ]
- TEAC IDE Card/II
- Toshiba PA2673UJ CD-ROM

ATA/IDE Interface -Not Supported The following cards are NOT supported. This list is not meant to be comprehensive but provided because people frequently ask about them.

- Adaptec/Trantor APA-460 SlimSCSI
- Eiger Labs SCSI w/FCC ID K36...
- New Media .WAVjammer and all other sound cards
- New Media LiveWire+
- Nikon CoolPix100
- Panasonic KXL-D720
- RATOC SMA01U SmartMedia Adapter
- SMC 8016 EliteCard
- Xircom CEM II Ethernet/Modem
- Xircom CE-10BT Ethernet [ but try xircce\_cs contrib driver ]

• Xircom CBE-10/100 CardBus

The following vendors have assisted in the development of the Linux PCMCIA driver package by contributing hardware and/or technical documentation about their products. It could be inferred that since these vendors support Linux development and have provided technical help, that their cards are likely to be better supported under Linux.

- 3Com/Megahertz Ethernet and multifunction cards
- Adaptec SCSI adapter cards
- Intel Linear flash memory cards
- Linksys Ethernet and multifunction cards
- Ositech Ethernet/modem combo cards
- Sandisk ATA/IDE flash cards
- Quatech Parallel port, data acquisition cards
- Xircom Ethernet and multifunction cards

### Notices

| Radio Frequency<br>Interference (RFI) | This equipment has been tested and found to comply with the limits for Class A digital devices pursuant to Part 15 of the FCC Rules.                                                                                                    |
|---------------------------------------|----------------------------------------------------------------------------------------------------|
| (FCC 15.105)                          | This equipment generates, uses, and can radiate radio frequency energy, and if not<br>installed and used in accordance with the instruction manual, may cause harmful<br>interference to radio communications. However, there is no guarantee that<br>interference will not occur in a particular installation. If this equipment does<br>cause harmful interference to radio or television reception, which can be<br>determined by turning the equipment off and on, the user is encouraged to try and<br>correct the interference by one or more of the following measures: |
|                                       | Reorient or relocate the receiving antenna.                                                                                                    |
|                                       | <ul> <li>Increase the separation between the equipment and the receiver.</li> </ul>                                                                                                    |
|                                       | • Connect the equipment into an outlet on a circuit different from that to which the receiver is connected.                                                                                                    |
|                                       | Consult the dealer or an experienced radio/TV technician for help.                                                                                                    |
|                                       |                                                                                                    |
| Labeling<br>Requirements (FCC         | This equipment complies with part 15 of FCC rules. Operation is subject to the following two conditions:                                                                                                    |
| 15.19)                                | This device may not cause harmful interference.                                                                                                    |
|                                       | • This device must accept any interference received, including interference that may cause undesired operation.                                                                                                    |
|                                       |                                                                                                    |
| Modifications (FCC<br>15.21)          | Changes or modifications to this equipment not expressly approved by Comtrol Corporation may void the user's authority to operate this equipment.                                                                                                    |
| Serial Cables (FCC                    | This equipment is certified for Class A operation when used with unshielded                                                                                                    |
| 15.27)                                | cables.                                                                                                    |
| Underwriters<br>Laboratory            | This equipment is Underwriters Laboratory "UL" listed.                                                                                                    |
| ÷                                     |                                                                                                    |

Important Safety Information To avoid contact with electrical current:

•

• Never install electrical wiring during an electrical storm.

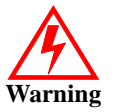

- Never install the power plug in wet locations.
- Use a screwdriver and other tools with insulated handles.

# **Appendix C. lcom(1)**

### Name

|               | lcom(1                                                    | ) - multi-port serial I/O test program.                                                                                                    |
|---------------|-----------------------------------------------------------|----------------------------------------------------------------------------------------------------|
| Synopsis      |                                                           |                                                                                                    |
|               |                                                           | lcom [options] [dev []]                                                                                                    |
| Description   |                                                           |                                                                                                    |
|               | lcom is<br>exercis<br>windo<br>displa<br>remai<br>flag is | s a program that can open multiple serial ports or TCP/IP connections and<br>se them in different ways. Icom uses ncurses to provide a text-mode<br>wed user interface. Each open channel (tty device or TCP/IP connection is<br>yed in its own window. Each window has a status line at the top and the<br>nder of the window displays data received on that channel (unless the quiet<br>selected for that window). |
| Channel Modes | Each o                                                    | of the channels will be in one of the following modes:                                                                                                    |
|               | test                                                      | The test mode performs a rudimentary self-test on the connection using an external loopback connector. Modem control lines are exercised for tty devices, and a block of data is transmitted to the port and will be verified when it is received back from the loopback connector. The results of the tests are displayed in the channel's window (data is not displayed).                                           |
|               | echo                                                      | The echo mode transmits any data it receives. Received data is displayed unless the quiet flag is set.                                                                                                    |
|               | term                                                      | The <b>terminal</b> mode acts as a simple dumb terminal. Received data is displayed and any input received from the keyboard is transmitted.                                                                                                    |
|               | mon                                                       | The monitor mode displays received data (unless the quiet flag is set). No data is transmitted                                                                                                    |
|               | tput                                                      | The <b>throughput</b> mode transmits a continuous stream of test data and optionally verifies receive data against the pattern that was transmitted. If the verify option is enabled, the test will fail (and stop) if received data doesn't match.                                                                                                    |
|               | All of t<br>and re                                        | the modes maintain transmit and receive byte counts and calculate transmit eceive throughput (averaged over 5-second intervals).                                                                                                    |
| Options       | A sum<br>-? opti<br>displa                                | mary of command-line options will be displayed if <b>Icom</b> is invoked with the<br>on. That summary is authoritative. If there are discrepancies between the<br>yed summary and this manual page, believe the summary.                                                                                                    |
|               | The av                                                    | vailable command-line options are:                                                                                                    |
|               | -x leve                                                   | Specifies a debugging level from 0 (least verbose) to 9 (most verbose).                                                                                                    |
|               | -В                                                        | Use the top window border for status information rather than using the first line of the window interior.                                                                                                    |
|               | <b>-</b> a                                                | Automatically raises the active window to the top when a different window is made active.                                                                                                    |

|                          | -q                                                      | Enable quiet operation. Serial data will not be displayed, though data<br>counters and throughput values will. Depending on the terminal<br>connection being used, displaying data at high baud rates may not be<br>practical or may use up an undesirable amount of CPU time.                                                    |
|--------------------------|---------------------------------------------------------|----------------------------------------------------------------------------------------------------|
|                          | -V                                                      | Verify received data against the transmitted data against the expected test pattern.                                                                                                    |
|                          | -m mode                                                 | Specifies the channel mode. Available modes are mon, tput, echo, test, and term (the default if no mode is specified).                                                                                                    |
|                          | -f flow                                                 | Set the flow control to be used. Available flow control modes are sw (xon/xoff), hw (RTS/CTS) or none (the default). [Affects tty devices only.]                                                                                                    |
|                          | -w csize                                                | Set the character size. Legal values are 5,6,7,8. [Affects tty devices only.]                                                                                                    |
|                          | -p parity                                               | Set the parity for the port. Available values are even, odd, and none (the default). [Affects tty devices only.]                                                                                                    |
|                          | -b baud                                                 | Set the baud rate for the port. [Affects tty devices only.]                                                                                                    |
|                          | -d device                                               | Specifies a device path to open. May be a tty device (e.g. /dev/ttyS1) or a TCP/IP destination (e.g. 192.168.0.2:8000). The -d option is only required if you wish to intersperse device paths with other options. Device paths that are not followed by any other options may be specified on the command line without using -d. |
| Command Line<br>Examples | This examp<br>settings [lc                              | ple starts <b>lcom</b> and opens the three devices specified using default port <b>om -?</b> will show available port settings and their default values].                                                                                                    |
|                          | lcom /                                                  | dev/ttyS0 /dev/ttyS1 /dev/ttyR5                                                                                                    |
|                          | This examp<br>hardware f                                | ple opens the two ports in throughput mode at 115200 baud with<br>low control.                                                                                                    |
|                          | lcom -                                                  | b115200 -f hw -m tput /dev/ttyS0 /dev/ttyR0                                                                                                    |
|                          | This examp<br>opened in t<br>if you have<br>and are usi | ble opens two ports at 115200 baud with hardware flow control. ttyS0 is<br>hroughput mode, and ttyR0 is opened in echo mode. This may be useful<br>ttyS0 and ttyS0 connected to each other through a null-modem cable<br>ing ttyR0 to echo data rather than using a loopback connector.                                           |
|                          | lcom -                                                  | b115200 -f hw -m tput -d /dev/ttyS0 -m echo -d /dev/ttyR0                                                                                                    |
|                          | This examp<br>probably ha<br>data from b                | ple opens eight ports (ttyR0 through ttyR7) in throughput mode (you<br>ave loopback connectors plugged into them). The -q option prevents test<br>being displayed.                                                                                                    |
|                          | lcom -                                                  | b230400 -f hw -m tput -q /dev/ttyR[0-7]                                                                                                    |
|                          | This examp<br>port for thi<br>need to bui               | ole runs a loopback test. You must have a loopback plug installed on the<br>s test to pass. See <u>RocketPort Serial Port Connectors</u> on Page 15 if you<br>ld loopback plugs for the serial ports on the ATS-LNX.                                                                                                    |
|                          | lcom -                                                  | m test /dev/ttyR0                                                                                                    |
|                          | This examp<br>plug instal                               | ple runs a stream of ASCII data to the port. You must have a loopback<br>led on the port for this test to pass.                                                                                                    |
|                          | lcom -                                                  | m tput /dev/ttyR0                                                                                                    |
|                          | This examp<br>loopback pl                               | ple runs a stream of ASCII data to multiple ports. You must have a<br>lug installed on the port for this test to pass.                                                                                                    |
|                          | lcom -                                                  | m tput /dev/ttyR[0-7]                                                                                                    |
|                          | This examp<br>loopback pl                               | ole runs a stream of ASCII data at a specific baud rate. You must have a lug installed on the port for this test to pass.                                                                                                    |
|                          | lcom -                                                  | m tput -b9600 /dev/ttyR0                                                                                                    |
|                          | This examp<br>have a loop                               | ple runs a stream of ASCII data with hardware flow control. You must<br>black plug installed on the port for this test to pass.                                                                                                    |
|                          | lcom -                                                  | m tput -b9600 -f hw /dev/ttyR0                                                                                                    |
|                          |                                                         |                                                                                                    |

This example runs a stream of ASCII data with software flow control. You must have a loopback plug installed on the port for this test to pass.

lcom -m tput -f sw /dev/ttyR0

### **Channel Window**

Below is a typical Icom screenshot showing two open channels:

| į                                                                                                    |                                                                                                    |                                                                                                    |
|----------------------------------------------------------------------------------------------------|----------------------------------------------------------------------------------------------------|----------------------------------------------------------------------------------------------------|
|                                                                                                    |                                                                                                    |                                                                                                    |
|                                                                                                    |                                                                                                    |                                                                                                    |
| +                                                                                                    |                                                                                                    |                                                                                                    |
| R2                                                                                                    | [tpui                                                                                                    | ] CD DTR DSR ri RTS CTS 70656/70103 970.9/959.9                                                                                                    |
| EFGI                                                                                                    | HIJKI                                                                                                    | MNOPQRSTUVWXYZ[\]^_`abcdefghijklmnopqrstuvwxyz{ } !"#\$                                                                                                    |
| *+ <b>,</b> -                                                                                               | /0                                                                                                    | L23456789:;<=>?@ABCDEFGHIJKLMNOPQRSTUVWXYZ[\]^_`abc !"#\$                                                                                                    |
| )*+,                                                                                                    | ,/(                                                                                                    | )123456789:;<=>?@ABCDEFGHIJKLMNOPQRSTUVWXYZ[\]^_`abcdefg                                                                                                    |
|                                                                                                    | opqr:                                                                                                    | $tuvwxyz{ } != #$%&'()*+,/0123456789:;<=>?@ABCDEFGHIJKI$                                                                                                    |
| 6789                                                                                                    | 9::<:                                                                                                    | <pre>&gt;?@ABCDEFGHIJKLMNOPORSTUVWXYZ[\]^ :##\$%&amp;'()*+;-;/0</pre>                                                                                                    |
| 5678                                                                                                    | 89:;•                                                                                                    | <pre>&lt;=&gt;?@ABCDEFGHIJKLMNOPQRSTUVWXYZ[\]^ abcdefghijklmnopqrs</pre>                                                                                                    |
| xyz                                                                                                    | { }                                                                                                    | "#\$%&'()*+,/0123456789:;<=>?@ABCDEFGHIJKLMNOPQRSTUVW                                                                                                    |
| 11.                                                                                                    |                                                                                                    |                                                                                                    |
| In the<br>Both p<br>some t<br>receive                                                                       | exan<br>exan<br>oorts<br>text h<br>ed an                                                                                                    | <pre>defghijklmnopqrstuvwxyz{ } !"#\$%&amp;'()*+,/0123456789:</pre>                                                                                                    |
| In the<br>Both p<br>some t<br>receive<br>test da<br>Each v<br>upper<br>B com                                | exan<br>exan<br>oorts<br>text h<br>ed ar<br>ata is<br>windo<br>windo                                                                                    | <pre>defghijklmnopqrstuvwxyz{ } !"#\$%&amp;'()*+,/0123456789:</pre>                                                                                                    |
| In the<br>Both p<br>some t<br>receive<br>rest da<br>Each v<br>Ipper<br>B com                                | `abco<br>exan<br>oorts<br>text h<br>ed an<br>ata is<br>windo<br>windo<br>man<br>v [M                                                                    | <pre>defghijklmnopqrstuvwxyz{ } !"#\$%&amp;'()*+,/0123456789:<br/>nple show above, the devices /dev/ttyS0 and /dev/ttyR0 have been of<br/>have loopback connectors attached. /dev/ttyS0 is in terminal mode<br/>has been entered on the keyboard which has been sent and then<br/>id displayed in the window. /dev/ttyR0 is in throughput mode, and<br/>seen in the window.<br/>ow has a status line at the top. The status line may be in place of<br/>low border or immediately below it (as shown above) depending of<br/>d line option. The layout of the status line is:<br/>code] <flags> <modem> TxCnt/RxCnt TxThr/RxThr</modem></flags></pre> |
| In the<br>Both p<br>some t<br>receive<br>test da<br>Each v<br>upper<br>B com<br>De<br>Dev                   | `abco<br>exan<br>oorts<br>text h<br>ed ar<br>ata is<br>windo<br>windo<br>windo<br>is t<br>'/de                                                          | <pre>defghijklmnopqrstuvwxyz{ } !"#\$%&amp;'()*+,/0123456789:</pre>                                                                                                    |
| In the<br>Both p<br>some t<br>receive<br>test da<br>Each v<br>upper<br>B com<br>De<br>Dev                   | `abco<br>exan<br>oorts<br>text h<br>ed ar<br>ata is<br>windo<br>windo<br>windo<br>man<br>v [M<br>is t<br>'/de<br>is t                                   | <pre>defghijklmnopqrstuvwxyz{ } !"#\$%&amp;'()*+,/0123456789:</pre>                                                                                                    |
| In the<br>Both p<br>some t<br>receive<br>test da<br>Each v<br>upper<br>B com<br>De<br>Dev<br>Mode<br>Flags  | °abco<br>exan<br>oorts<br>text h<br>ed an<br>ata is<br>windo<br>windo<br>man<br>v [M<br>is t<br>'/de<br>is t<br>lino<br>is a<br>The                     | <pre>defghijklmnopqrstuvwxyz{ } !"#\$%&amp;'()*+,/0123456789:</pre>                                                                                                    |
| In the<br>Both p<br>some t<br>receive<br>test da<br>Each v<br>upper<br>B com<br>De<br>Dev<br>Mode           | abco<br>exan<br>oorts<br>text h<br>ed ara<br>tata is<br>windo<br>windo<br>windo<br>is t<br>'/de<br>is t<br>lindo<br>is a<br>Tho<br>Q                    | <pre>defghijklmnopqrstuvwxyz{ } !"#\$%&amp;'()*+,/0123456789:</pre>                                                                                                    |
| In the<br>Both p<br>some t<br>receive<br>test da<br>Each v<br>upper<br>B com<br>Dev<br>Dev<br>Mode          | `abco<br>exan<br>oorts<br>text h<br>ed ar<br>ata is<br>windo<br>windo<br>man<br>v [M<br>is t<br>'/de<br>is t<br>lindo<br>is a<br>Tho<br>Q<br>P          | <pre>defghijklmnopqrstuvwxyz{ } !"#\$%&amp;'()*+,/0123456789:</pre>                                                                                                    |
| In the<br>Both p<br>some t<br>receive<br>test da<br>Each v<br>upper<br>B com<br>De<br>Dev<br>Mode           | × abco<br>exam<br>oorts<br>ted ar<br>ata is<br>windo<br>windo<br>man<br>v [M<br>is t<br>'/de<br>is t<br>lind<br>is a<br>The<br>Q<br>P<br>V              | <pre>defghijklmnopqrstuvwxyz{ } !"#\$%&amp;'()*+,/0123456789:</pre>                                                                                                    |
| In the<br>Both p<br>some t<br>receive<br>test da<br>Each v<br>upper<br>-B com<br>De<br>Dev<br>Mode<br>Flags | abco<br>exan<br>oorts<br>text h<br>ed ar<br>ata is<br>windo<br>windo<br>man<br>v [M<br>is t<br>'/de<br>is t<br>lindo<br>is a<br>The<br>Q<br>P<br>V<br>R | <pre>defghijklmnopqrstuvwxyz{ } !"#\$%&amp;'()*+,/0123456789:</pre>                                                                                                    |
| In the<br>Both p<br>some t<br>receive<br>test da<br>Each v<br>upper<br>B com<br>Dev<br>Dev<br>Mode<br>Flags | exan<br>oorts<br>ext h<br>ed ar<br>ata is<br>windo<br>windo<br>man<br>v [M<br>is t<br>'/de<br>is t<br>lind<br>is a<br>D<br>Q<br>P<br>V<br>R<br>W        | <pre>defghijklmnopqrstuvwxyz{ } !"#\$%&amp;'()*+,/0123456789:</pre>                                                                                                    |

- Modem Shows the state of the six modem control lines [only shown for tty devices]. Uppercase means the signal is active, lowercase means inactive.
- **TxCnt** The total number of bytes transmitted since the port was opened or restarted.
- **RxCnt** The total number of bytes received since the port was opened or restarted.
- TxThr The transmit throughput in bytes/second. Updated once every 5 seconds.
- **RxThr** The receive throughput in bytes/second. Updated once every 5 seconds.

### Operation

The Icom program is entirely keyboard driven. One of the open windows will be active. The active window is indicated by having its status line displayed in reverse-video. Keyboard commands always apply to the active window (unless otherwise noted).

All commands except for the next window command consist of an Escape followed by a single character. Escape-H will display a screen showing the key bindings. On many PC platforms, holding down the ALT key while striking another key will prefix that key with Escape (e.g. pressing Alt-x will send Escape-x). On some terminals, the Meta will work in the same way.

The following commands are available. Except for the next window command, all commands must be prefixed by Escape:

#### Ctrl-I Next window

Selects next window as active. Most terminals send Control-I when the TAB key is pressed.

s Stack windows

Arranges all windows in a stacked manner. Each window will be full width and they will have enough vertical displacement so that all status lines are visible.

t Tile windows

Arranges all windows so that they do not overlap.

w Waterfall windows

Arranges all windows so that the status lines and left hand column of the data window are visible.

c Close port

Closes the active window and its associated port or TCP/IP connection.

o Open port

Opens a new window with a new tty device or TCP/IP connection.

r Raise window

Raises the active to the top of the display stack.

Lower window

Lower the active window to the bottom of the display stack.

m Maximize window

Resizes the active window so that it takes up the entire screen.

n Restore window

Resizes the active window to the size it was before it was maximized.

p Pause (or resume) channel

Toggles the **Pause** flag for the channel. If the **Pause** flag is true (**P** displayed in **flags** field of status line), data input/output will be stopped.

#### M Move window

Moves the active window using the cursor keys.

| S | Size window                                                                                                    |
|---|----------------------------------------------------------------------------------------------------|
|   | Resizes the active window using the cursor keys.                                                                                                    |
| D | Toggles DTR                                                                                                    |
| R | Toggles RTS                                                                                                    |
| h | Shows help screen                                                                                                    |
|   | Displays the <b>keyboard-&gt;command</b> mapping. The information displayed is authoritative. In case of disagreement between the help display and this man page, don't believe the man page. |
| i | Reinitialize channel                                                                                                    |
|   | Stops and re-initializes the test running in the active window (clears error, zeros counters and throughput numbers).                                                                         |
| Ι | Reinitializes channel (all windows)                                                                                                    |
| q | Toggles Quiet mode                                                                                                    |
| Q | Toggles Quiet mode (all windows)                                                                                                    |
| e | Edit port configuration                                                                                                    |
|   | Can be used to change serial port parameters or mode parameters. Test will be re-initialized when edit operation is done.                                                                     |
| Х | Exit program                                                                                                    |
| Х | Exit program                                                                                                    |

## Environment

lcom does not use any environment variables.

## **FTP Location**

ftp://ftp.comtrol.com/Utilities/Linux/lcom/

# Appendix D. Changing the WatchDog Timer

The hardware watch-dog timer is not supported by the installed Linux kernel. However, it may be accessed directly by user applications if desired.

The Watch-Dog Timer is a device used to ensure that standalone systems can reset themselves and recover from catastrophic conditions that cause the CPU to hang or crash. The Watch-Dog Timer is a countdown timer that will reset the CPU when it times out.

The Watch-Dog Timer is enabled by reading port **443H**. It should be triggered before the time-out period ends, otherwise it will assume that the program operation is abnormal and will issue a reset signal to restart, or activate NMI to CPU.

The Watch-Dog Timer is disabled by reading port 843H.

| JP4  | Watch-Dog Timer Settings Description    |
|------|-----------------------------------------|
| 1-2  | Activate NMI to CPU when WDT times-out. |
| 2-3  | Reset when WDT time-out.                |
| Open | Disable WDT.                            |

*Note:* Bold text (shaded green in the online version) illustrates the default value.

Three I/O ports control the Watch-Dog Timer and are accessed using the addresses defined in the following table.

| Hex Address | <b>Read/Write</b> | Description                             |
|-------------|-------------------|-----------------------------------------|
| 443H        | Write             | Set Watch-Dog Time period               |
| 443H        | Read              | Enable and refresh the Watch-Dog Timer. |
| 843H        | Read              | Disable the Watch-Dog Timer.            |

Prior to enabling the Watch-Dog Timer, the user has to define the time interval to be used. The timer interval is defined by writing a value to address 443H. This value is within the range from 01 (hex) to FF (hex) and defines an interval between 1 second to 255 seconds, respectively. The following table illustrates this correlation:

| Hex Value | Time Interval |
|-----------|---------------|
| 01        | 1 sec         |
| 02        | 2 sec         |
| 03        | 3 sec         |
| 04        | 4 sec         |
| •         | •             |
| •         | •             |
| •         | •             |
| FF        | 255 sec       |

The Watch-Dog Timer is activated by reading the value at address 443H. To ensure that a reset condition does not occur, the timer must be periodically reset to restart the countdown at the beginning of the defined interval before the time out period has expired. This is achieved by first disabling the timer by reading address 843H and then re-enabling it by reading the value at 443H before the timer reaches zero. Refer to the example of the assembly program below.

A tolerance of at least 5% must be maintained to avoid unknown routines within the operating system, such as disk I/O that can be very time consuming. Therefore if the time out period has been set to 10 seconds, the I/O port 443H must be read within 7 seconds.

*Note:* When exiting a program it is necessary to disable the Watch-Dog Timer, otherwise the system will reset.

Example of Assembly Program

TIMER\_PORT = 443H TIMER START = 443HTIMER\_STOP = 843H ;;INITIAL TIME PERIOD COUNTER MOV DX, TIME\_PORT MOV AL, 8:;;8 SECONDS OUT DX,AL ;;ADD YOUR APPLICATION HERE MOV DX, TIMER\_START IN AL, DX.;;START COUNTER ;;ADD YOUR APPLICATION HERE W LOOP: MOV DX, TIMER\_STOP IN AL, DX MOV DX, TIMER\_START IN AL, DX. ;;RESTART COUNTER ;;ADD YOUR APPLICATION HERE CMP EXIT\_AP, 0 JNE W LOOP MOV DX, TIMER\_STOP IN AL, DX

;;EXIT AP

# **Appendix E. Default System Values**

This subsection contains the following information:

- Device names
- System I/O address map
- First MB memory map

### **Default Device Names**

Use the following table if you need the default device names.

| Device Name                       | Device Name         |
|-----------------------------------|---------------------|
| AUX A                             | /dev/ttyS1          |
| CONSOLE                           | /dev/ttyS0          |
| Ethernet #2                       | eth0                |
| Ethernet #1                       | eth1                |
| PARALLEL                          | /dev/lp0            |
| PCMCIA NICs                       | eth2                |
| PCMCIA Modem                      | /dev/ttyS2          |
| PCMCIA to compact flash adapter 1 | /dev/hde            |
| PCMCIA to compact flash adapter 2 | /dev/hdg            |
| SERIAL PORTS 1-8                  | ttyR0 - ttyR7       |
| USB #1 and #2                     | Dependent on device |

## System I/O Address Map

This table illustrates the system I/O address map for the ATS-LNX.

| I/O Address | Map Description                      |
|-------------|--------------------------------------|
| 000-01F     | DMA Controller #1                    |
| 020-021     | Interrupt Controller # 1, Master     |
| 022-023     | Chipset address                      |
| 040-05F     | System Timer                         |
| 060-06F     | Standard 101/102 keyboard Controller |
| 070-07F     | Real time Clock, NMI Controller      |
| 080-0BF     | DMA Page Register                    |
| 0A0-0BF     | Interrupt Controller # 2             |
| 0C0-0DF     | DMA Controller # 2                   |

| I/O Address | Map Description                   |
|-------------|-----------------------------------|
| 0F0-0F0     | Clear Math Coprocessor Busy       |
| 0F1-0F1     | Reset Math Coprocessor            |
| 0F8-OFF     | Math Coprocessor                  |
| 1F0-1F8     | VIR BUS Master PCI IDE Controller |
| 200-207     | Game I/O                          |
| 278-27F     | Reserved                          |
| 2F8-2FF     | Serial Port 2                     |
| 378-37F     | Parallel Printer Port 1           |
| 3B0-3DF     | Cyrix Graphic Adapter             |
| 3F0-3F7     | Available                         |
| 3F8-3FF     | Serial Port 1                     |
| 443         | Watch-Dog timer enable            |
| 843         | Watch-Dog timer disable           |

## First MB Memory Map

This table illustrates the first MB memory map.

| Address     | Description      |
|-------------|------------------|
| F000h-FFFFh | System ROM       |
| D800h-EFFFh | Unused           |
| C800h-D7FFh | Ethernet ROM     |
| C000h-C7FFh | Expansion ROM    |
| B800h-BFFFh | CGA/EGA/VGA text |
| B000h-B7FFh | Unused           |
| A000h-AFFFh | EGA/VGA graphics |
| 0000h-9FFFh | Base memory      |

# **Appendix F. Changing BIOS Configuration**

This section discusses using the BIOS to change the system defaults. The DeviceMaster ATS-LNX uses the AWARD PCI/ISA BIOS for system configuration. The AWARD BIOS setup program is designed to provide maximum flexibility in configuring the system by offering various options which may be selected to meet your requirements.

*Note:* The information in this appendix is for reference only. The DeviceMaster ATS-LNX is pre-configured before shipment. If you need to recover the Comtrol BIOS default, use this Appendix to reconstruct the proper BIOS settings.

The Recovery CD does not recover the Comtrol BIOS settings.

### **Getting Started**

When you apply power on the DeviceMaster ATS-LNX, the BIOS enters Power-on--Self Test (POST) routines. These routines are executed for system test, initialization, and system configuration verification. After the POST routines are completed, the following message appears:

" Hit DEL if you want to run SETUP"

To access the AWARD BIOS SETUP UTILITY, press the <Del> key. This screen displays.

| ROM PCI/ISA BIOS (2A43419F)<br>CMOS SETUP UTILITY<br>AWARD SOFTWARE, INC. |                                                |  |  |  |
|---------------------------------------------------------------------------|------------------------------------------------|--|--|--|
| STANDARD CMOS SETUP                                                       | INTEGRATED PERIPHERALS                         |  |  |  |
| BIOS FEATURES SETUP                                                       | SUPERVISOR PASSWORD                            |  |  |  |
| CHIPSET FEATURES SETUP                                                    | USER PASSWORD                                  |  |  |  |
| POWER MANAGEMENT SETUP                                                    | IDE HDD AUTO DETECTION                         |  |  |  |
| PNP/PCI CONFIGURATION                                                     | SAVE & EXIT SETUP                              |  |  |  |
| LOAD BIOS DEFAULTS                                                        | EXIT WITHOUT SAVING                            |  |  |  |
| LOAD SETUP DEFAULTS                                                       |                                                |  |  |  |
| Esc : Quit<br>F10 : Save & Exit Setup                                     | †↓→← : Select Item<br>(Shift)F2 : Change Color |  |  |  |
|                                                                           |                                                |  |  |  |

### Standard CMOS Setup

| Date (mm:dd:yy) :<br>Time (hh:mm:ss) :                                 | Thu, Apr<br>11 : 25                  | - 26 200<br>: 55     | 1           |                  |             |             |             |          |
|------------------------------------------------------------------------|--------------------------------------|----------------------|-------------|------------------|-------------|-------------|-------------|----------|
| HARD DISKS                                                             | TYPE                                 | <b>SIZE</b>          | CYLS        | HEAD             | PRECOMP     | LANDZ       | SECTOR      | MODE     |
| Primary Master<br>Primary Slave<br>Secondary Master<br>Secondary Slave | : None<br>: None<br>: None<br>: Auto | 0м<br>0м<br>0м<br>0м | 0<br>0<br>0 | 0<br>0<br>0<br>0 | 0<br>0<br>0 | 0<br>0<br>0 | 0<br>0<br>0 | <br>AUTC |
| Drive A : <b>None</b><br>Drive B : None                                |                                      |                      |             |                  |             |             |             |          |
| Video : EGA/VGA<br>Halt On : <b>No Erro</b>                            | ors                                  |                      |             |                  |             |             |             |          |

The **Standard CMOS Setup** screen is used for basic hardware system configuration, such the Date and Time settings.

This figure illustrates the DeviceMaster ATS-LNX factory defaults.

Use the following procedure to change the system date.

- 1. Press either the Arrow or <**Enter**> key on your keyboard to select one of the fields (Month, Date or Year).
- 2. Press either <PgUp> or <PgDn> to increase or decrease the value of that field.
- 3. Use the same key sequence to change the time setting.

### **BIOS Features Setup**

The **BIOS Features Setup** screen is designed for fine-tuning your system and improving its performance. Typically, you do not have to change the default settings, which are pre-set for the most reliable operation.

| BIOS FEATURES SÈTUP<br>AWARD SOFTWARE, INC.                                                                                                    |                                                                                                    |                                                                                                    |  |  |
|----------------------------------------------------------------------------------------------------|----------------------------------------------------------------------------------------------------|----------------------------------------------------------------------------------------------------|--|--|
| Virus Warning<br>CPU Internal Cache<br>Quick Power On Self Test<br>Boot From LAN First<br>Boot Sequence<br>Swap Floppy Drive<br>Boot Up Floppy Seek<br>Boot Up Floppy Seek<br>Boot Up NumLock Status<br>Boot Up System Speed<br>Gate A20 Option<br>Memory Parity Check<br>Typematic Rate Setting<br>Typematic Rate (Chars/Sec) | : Disabled<br>: Enabled<br>: Disabled<br>: C only<br>: Disabled<br>: On<br>: High<br>: Fast<br>: Enabled<br>: Disabled<br>: Disabled<br>: Disabled<br>: 250 | Video BIOS Shadow : Enabled<br>C8000-CBFFF Shadow : Disabled<br>CC000-CFFFF Shadow : Disabled<br>D0000-D3FFF Shadow : Disabled<br>D4000-D7FFF Shadow : Disabled<br>D8000-DFFFF Shadow : Disabled<br>DC000-DFFFF Shadow : Disabled<br>CVyrix 6x86/MII CPUID: Enabled |  |  |
| Security Option<br>PCI/VGA Palette Snoop<br>OS Select For DRAM > 64MB<br>Report No FDD For WIN 95                                                                                                    | : Setup<br>: Disabled<br>: Non-OS2<br>: Yes                                                                                                    | ESC : Quit↑↓++ : Select ItemF1 : HelpPU/PD/+/- : ModifyF5 : Old Values(Shift)F2 : ColorF6 : Load BIOSDefaultsF7 : Load Setup Defaults                                                                                                    |  |  |

ROM PCT/TSA BIOS (2043419E)

This figure illustrates the DeviceMaster ATS-LNX factory defaults.

### **Chipset Features Setup**

The Chipset Features Setup screen primary controls the board's chipset and is used to change the chipset configuration.

This figure illustrates the DeviceMaster ATS-LNX factory defaults.

| RUM PC1/1S<br>CHIPSET FE<br>AWARD SOF                        | A BLUS (2H43419F)<br>ATURES SETUP<br>TWARE, INC.                                                                                       |
|--------------------------------------------------------------|----------------------------------------------------------------------------------------------------|
| SDRAM CAS latency Time : 3 T<br>SDRAM Clock Ratio Div By : 4 |                                                                                                    |
| 16-bit I/O Recovery (CLK): 5<br>8-bit I/O Recovery (CLK): 5  |                                                                                                    |
| USB Controller : Enabled<br>USB Legacy Support : Disabled    |                                                                                                    |
|                                                              | ESC : Quit<br>F1 : Help PU/PD/+/- : Modify<br>F5 : Old Values (Shift)F2 : Color<br>F6 : Load BIOS Defaults<br>F7 : Load Setup Defaults |

Note: Changing these default setting improperly can result in an unstable system.

## **Power Management Setup**

The Power Management Setup screen helps you handle the ROCKY-568SEV board's "green" function. This feature can shut down the video display and hard disk to save energy.

ROM PCT/TSA BIOS (20434T9E)

This figure illustrates the DeviceMaster ATS-LNX factory defaults.

| POWER MANAGEWENT SETUP<br>AWARD SOFTWARE, INC.                                                                             |                                                                          |                                                                                                    |  |  |
|----------------------------------------------------------------------------------------------------|--------------------------------------------------------------------------|----------------------------------------------------------------------------------------------------|--|--|
| Power Management<br>** PM Timers **<br>Doze Mode<br>Standby Mode<br>HDD Power Down<br>MODEM Use IRQ<br>Throttle Duty Cycle | : Disabled<br>: Disabled<br>: Disabled<br>: Disabled<br>: NA<br>: 33.3 % | IRQ1 (KeyBoard) : ON<br>IRQ3 (COM 2) : OFF<br>IRQ4 (COM 1) : OFF<br>IRQ5 (LPT 2) : OFF<br>IRQ5 (LPT 2) : OFF<br>IRQ7 (LPT 1) : OFF<br>IRQ7 (LPT 1) : OFF<br>IRQ10 (Reserved) : OFF<br>IRQ11 (Reserved) : OFF<br>IRQ12 (PS/2 Mouse) : OFF<br>IRQ13 (Coprocessor): OFF<br>IRQ14 (Hard Disk) : OFF<br>IRQ15 (Reserved) : OFF |  |  |
|                                                                                                    |                                                                          | ESC : Quit ↑↓++ : Select Item<br>F1 : Help PU/PD/+/- : Modify<br>F5 : Old Values (Shift)F2 : Color<br>F6 : Load BIOS Defaults<br>F7 : Load Setup Defaults                                                                                                    |  |  |

### **PNP/PCI** Configuration

| This menu is used to assign IRQ numbers to your PNP/PCI devices manually. The | ıis |
|-------------------------------------------------------------------------------|-----|
| figure illustrates the DeviceMaster ATS-LNX factory defaults.                 |     |

| DOLL DOT (TOO | DTOO   | (00/0/705) |
|---------------|--------|------------|
| RUM PUIZISH   | BIOS   | {2H43419F} |
| DND /DOT COM  | IFTOUR | ÓTTON .    |

| LUA/ANA | CUNF  | TROKI | HITON |
|---------|-------|-------|-------|
| AWARD   | SOFTW | ARE,  | INC.  |

| PNP OS Installed : No<br>Resources Controlled By : Manual<br>Reset Configuration Data : Disabled                                                                                                    | PCI IRQ Actived By : Level                                                                                                    |
|----------------------------------------------------------------------------------------------------|----------------------------------------------------------------------------------------------------|
| IRQ-3 assigned to : PCI/ISA PnP<br>IRQ-4 assigned to : PCI/ISA PnP<br>IRQ-5 assigned to : Legacy ISA<br>IRQ-6 assigned to : Legacy ISA<br>IRQ-7 assigned to : Legacy ISA                                       | Used MEM base addr : N/A                                                                                                    |
| IRQ-9 assigned to : PCI/ISA PnP<br>IRQ-10 assigned to : PCI/ISA PnP<br>IRQ-11 assigned to : PCI/ISA PnP<br>IRQ-12 assigned to : PCI/ISA PnP<br>IRQ-14 assigned to : PCI/ISA PnP                                |                                                                                                    |
| IRQ-15 assigned to : PCI/ISA PnP                                                                                                    |                                                                                                    |
| DMA-0 assigned to : PCI/ISA PNP<br>DMA-3 assigned to : PCI/ISA PNP<br>DMA-3 assigned to : PCI/ISA PNP<br>DMA-6 assigned to : PCI/ISA PNP<br>DMA-6 assigned to : PCI/ISA PNP<br>DMA-7 assigned to : PCI/ISA PNP | ESC : Quit↑↓++ : Select ItemF1 : HelpPU/PD/+/- : ModifyF5 : Old Values(Shift)F2 : ColorF6 : Load BIOSDefaultsF7 : Load Setup Defaults |

- **PNP OS Installed:** If you install a Plug and Play operating system (OS), the OS will reassign the interrupt even if you choose Yes for this option. If you install a non-Plug and Play OS or if you want to prevent the OS from reassigning the board's IRQ settings, choose No for this option.
- *Resources Controlled By:* Select Auto if you want the computer to assign the IRQs.
- **Reset Configuration Data:** Enabling this field means you allow the configuration data to be reset.
- *IRQ-xx assigned to*: These fields show whether a certain IRQ is used by a PCI/ISA card.
# **Load BIOS Defaults**

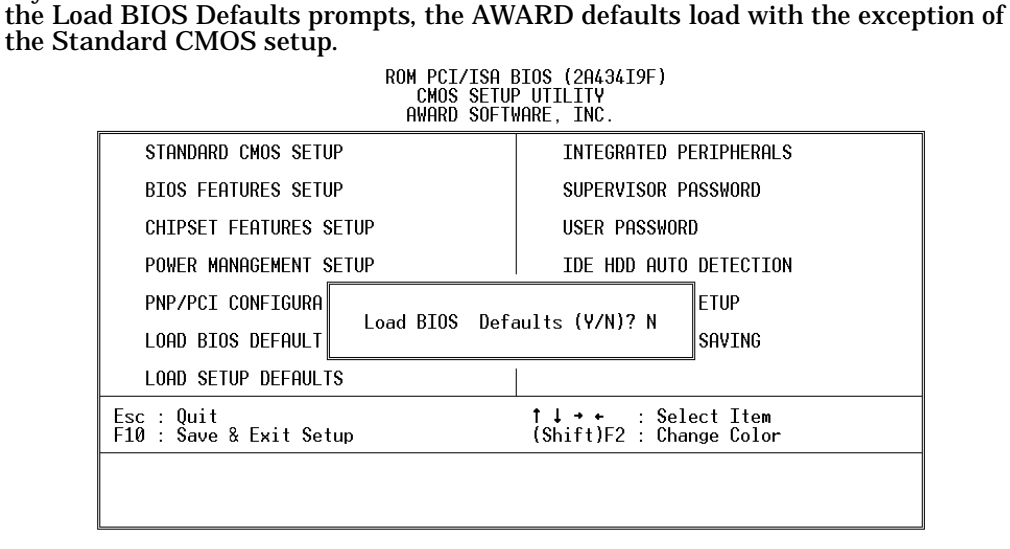

If you choose to activate the Load BIOS Defaults menu and then answer Y to load

*Note:* If you load the default BIOS, you will change Comtrol<sup>™</sup> Corporation's default settings and may experience unreliable results and an unstable platform.

Select N to abort this screen.

# **Load Setup Defaults**

If you select Y to this field, the Setup Defaults load except Standard CMOS SETUP.

| ROM PCI/ISA BIOS (2A43419F)<br>CMOS SETUP UTILITY<br>AWARD SOFTWARE, INC. |                                                |  |  |  |
|---------------------------------------------------------------------------|------------------------------------------------|--|--|--|
| STANDARD CMOS SETUP                                                       | INTEGRATED PERIPHERALS                         |  |  |  |
| BIOS FEATURES SETUP                                                       | SUPERVISOR PASSWORD                            |  |  |  |
| CHIPSET FEATURES SETUP                                                    | USER PASSWORD                                  |  |  |  |
| POWER MANAGEMENT SETUP                                                    | IDE HDD AUTO DETECTION                         |  |  |  |
| PNP/PCI CONFIGURA                                                         | ETUP                                           |  |  |  |
| LOAD BIOS DEFAULT                                                         | Load SETUP Defaults (Y/N)? N SAVING            |  |  |  |
| LOAD SETUP DEFAULTS                                                       |                                                |  |  |  |
| Esc : Quit<br>F10 : Save & Exit Setup                                     | †↓→+ : Select Item<br>(Shift)F2 : Change Color |  |  |  |
|                                                                           |                                                |  |  |  |
|                                                                           |                                                |  |  |  |

*Note:* If you load the Setup defaults, you will change Comtrol Corporation's default settings.

The screens in this document illustrate the Comtrol default setting, which are optimal configuration settings for your system.

# **Integrated Peripherals**

| 0                                                                                                    |                                                               | •                                                                                           |                                               |  |
|----------------------------------------------------------------------------------------------------|---------------------------------------------------------------|---------------------------------------------------------------------------------------------|-----------------------------------------------|--|
| ROM PCI/ISA BIOS (2A434I9F)<br>INTEGRATED PERIPHERALS<br>AWARD SOFTWARE, INC.                                                                                                    |                                                               |                                                                                             |                                               |  |
| IDE HDD Block Mode :<br>Primary IDE Channel :<br>Master Drive PIO Mode :<br>Slave Drive PIO Mode :<br>Secondary IDE Channel :<br>Master Drive PIO Mode :<br>Slave Drive PIO Mode : | Enabled<br>Enabled<br>Auto<br>Auto<br>Enabled<br>Auto<br>Auto | Onboard Parallel Port<br>Parallel Port Mode                                                 | : 378/IRQ7<br>: SPP                           |  |
| IDE Primary Master UDMA :<br>IDE Primary Slave UDMA :<br>IDE Secondary Master UDMA:<br>IDE Secondary Slave UDMA:                                                                   | Auto<br>Auto<br>Auto<br>Auto                                  |                                                                                             |                                               |  |
| KBC input clock :<br>Onboard FDC Controller :<br>Onboard Serial Port 1 :<br>Onboard Serial Port 2 :<br>UART Mode Select :                                                          | 8 MHz<br>Enabled<br>3F8/IRQ4<br>2F8/IRQ3<br>Normal            | Multiple Monitor Support<br>Video Memory Size<br>Flat Panel Status<br>Flat Panel Resolution | : M/B First<br>: 2.5 M<br>: Both<br>: 800x600 |  |

This option is used to assign Onboard I/O, IRQ, DMA, etc.

This figure illustrates the DeviceMaster ATS-LNX factory default settings.

- Multiple Monitor Support -- No Onboard, PCI first, M/B first Use to select the primary VGA for multiple monitor support in Windows.
- Video Memory Size -- 4.0M Use to select the size of video memory.

### Supervisor Password and User Password

The **Supervisor Password** screen sets a password that is used to protect your system and Setup Utility. The Supervisor Password has higher priority than User Password. Once you setup the Supervisor password, the system will always ask you to key-in the Supervisor Password every time you enter the BIOS SETUP.

If you enter the BIOS SETUP with Supervisor Password, you can choose every setup/option on the main menu. When entering the BIOS with the User Password, however, you can only choose three setup/options (USER PASSWORD, SAVE & EXIT SETUP and EXIT WITHOUT SAVING).

Use the following procedure to disable the Supervisor and User passwords:

- 1. Enter the BIOS SETUP program with the Supervisor password.
- 2. Press the <Enter> key when prompted for a new password.

# **SVGA Setup Introduction**

The DeviceMaster ATS-LNX is equipped with an on-board LCD/VGA interface. The following subsections discuss its specifications and features.

#### Chipset

The DeviceMaster ATS-LNX uses a Cyrix<sup>™</sup> CX5530 chipset as its SVGA controller. The chipset is compatible with most traditional analog CRT monitors and also accepts most interlaced and non-interlaced analog monitors (color and monochrome VGA) with high-resolution quality while maintaining complete IBM<sup>™</sup> VGA compatibility.

Digital monitors (i.e. MDA, CGA, and EGA) cannot be supported. Multiple frequency (multisync) monitors operate as if they are analog monitors.

#### **Display Memory**

With the 4 MB UMA memory, the VGA controller can make CRT displays or color panel displays perform with resolutions up to 1024 x 768 at 64K colors.

#### **Display Driver**

This device supports a MediaGX driver.

#### **PCI Bus Ethernet Interface**

The DeviceMaster ATS-LNX provides a high performance 32-bit Ethernet chipset which is fully compliant with the IEEE 802.3 standard. The Ethernet port supports a standard RJ45 connector and is both 100Base-T and 10Base-T compatible. The major network operating system fits it. The Ethernet port supplies a standard RJ45 connector on board.

# Index

**Numerics 10/100M bps Ethernet** <u>33</u> A adding packages 13 adduser 33 agency notices 58 air temperature <u>32</u> altitude <u>32</u> apt <u>33</u> apt-utils 33 **ASCII terminal 8** at 33 **ATA/IDE card drives** PCMCIA 56 **ATA/IDE CD-ROM and DVD adapters** PCMCIA 57 **ATA/IDE interface - not supported** PCMCIA 57 **ATA/IDE interface cards** PCMCIA 56 audience 7 AUX A connecting a modem 9 device name 67 AUX A port default baud 32 pinouts 29 reconfigure as standard serial port 22

# <u>B</u>

base-config 33 base-files 33 base-passwd 33 bash 33 baud rates default 32 BIOS 32 changing configuration 69-75 boot/vmlinuz-2.4.18-bf2.4 9 boot/vmlinuz-2.4.18-comtrol-dm-ats 9 bsdmainutils 33 bsdutils 33 building DB25 loopback plugs 16 DB9 loopback plugs 15 null-modem cable 17 RJ45 loopback plugs 16 RS-485 test cable 17 straight-through cable 17

# <u>C</u>

cables build null-modem <u>17</u> build RS-485 test cable <u>17</u> build straight-through <u>17</u> changing BIOS configuration <u>69–75</u> default IP address 10 serial port settings (stty) 18 Webmin default password 10 communications establishing 8 compact flash size options 32compact flash connector 28 configuration changing BIOS 69-75 default operating system 33 file systems 45 kernel 38 using the network 8 connecting serial devices 15 connectors 27-30 CONSOLE device name 67 **CONSOLE** port default baud <u>32</u> establishing communications 8 pinouts 29 using as a tty port 23 console settings configuration 9 port attributes **8** console-common 33 console-data 33 console-tools 34 console-tools-lib 34 cpio 34 cramfsprogs 34 cron 34 current consumption 32

# <u>D</u>

**DB25 connectors** loopback plugs 16 PC104 16 **DB9** connectors loopback plugs 15 PC104 15 straight-through cables 17 debconf 34 debianutils 34 default system password 9 changing 10 device names default 67 dhcp-client 34 diff<sup>34</sup> dimensions 32 disabling the ftp server 12 disabling the telnet server 12 display controller 33

documentation updates <u>26</u> downloads <u>26</u> dpkg <u>34</u>

#### E

e2fsprogs 34 ed <u>34</u> electromagnetic compliances 31 email Technical Support 26 emission 31 enabling ftp server 12 enabling telnet server 12 environmental conditions 32 ESSID and encryption key (802.11) 19 eth0 default IP address 8 eth1 default IP address 9 Ethernet device names 10 IP address defaults 10 type <u>33</u> Ethernet #2 67 device name 67 **Ethernet cards - not recommended** PCMCIA 51 **Ethernet cards supported** PCMCIA 45 Ethernet connectors 27 Ethernet LEDs 9 exim 34

### F

FAQs 26 Fast Ethernet (10/100baseT) adapters supported PCMCIA 49 fax Technical Support <u>26</u> FCC rules 58 fdutils 34 file systems 45 fileutils <u>34</u> findutils <u>34</u> first MB memory map 68 ftp client 12 client, remove 12 enabling the server 12

### <u>G</u>

gettext-base <u>34</u> grep <u>34</u> groff-base <u>34</u> grub-vga-serial <u>34</u> gzip <u>34</u>

#### <u>H</u>

heat output <u>32</u> hostname <u>34</u> hotplug <u>34</u> humidity <u>32</u>

I/O address map 67 IEEE 1394 (FireWire) cards PCMCIA 55 ifconfig 19 ifupdown 34 immunity <u>31</u> info <u>34</u> initialization string modem 22 installation hardware 7 installing packages 13 **IP address** modify default 10 **IP** addresses defaults 10 **IP Configuration (802.11 and Ethernet)** PCMČIA 19 ipchains 34 iptables <u>34</u> iwconfig 19

# <u>K</u>

kernel selection types 9 kernel configuration 38 kernel-image-2.4.18-comtrol-dm-ats 34 keyboard connector 27 klogd 34

L

LAN connectors 27 **LEDs** Ethernet 9 TxD/RxD 9 libauthen-pam-perl 35 libc6 <u>35</u> libcap1 35 libdb1-compat 35 libdb2 35 libdb3 35 libdigest-md5-perl 35 libgdbmg1 35 libident 35 libldap2 35 liblockfile1 35 libmd5-perl 35 libncurses5 35 libnet-ssleay-perl 35 libnewt0 35

libpam0g 35 libpam-modules 35 libpam-runtime <u>35</u> libpcap0 35 libpcre3 35 libpopt0 35 libreadline4 35 libsasl7 35 libssl0.9.6 35 libstdc++2.10-glibc2.2 35 libwrap0 35 login <u>35</u> logrotate 35 loopback plugs DB25 <u>16</u> DB9 15 RJ45 16

#### M

mailx 35 makedev 35 man2html 36 man-db 35 manpages 36 mawk <u>36</u> mbr <u>36</u> memory cards PCMČIA 54 memory map first MB 68 mgetty 36 modconf 36 modem connecting to AUX A 9 initialization 22 modems not supported PCMCIA 53 PCMCIA 53 modutils 36 mount 36 mouse connector 27 multifunction Ethernet/modem cards PCMCIA 55 multifunction Ethernet/modem cards - not supported PCMCIA 56

# <u>N</u>

nano <u>36</u> ncurses-base <u>36</u> ncurses-bin <u>36</u> netbase <u>36</u> netkit-inetd <u>36</u> netkit-ping <u>36</u> net-tools <u>36</u> network connectors <u>27</u> network cards PCMCIA installation 19 null-modem cables PC104 17 nvi 36 0 octacable DB25 connectors 16 DB9 connectors 15 RJ45 connectors 16 online help 26 operating system kernel 38 Recovery CD 24 operating system configuration default 33 Ρ package PCMCIA/USB 45 packages adding 13 additional 37 supported 33 PARALLEL connecting to 9 device name 67 **PARALLEL port** connector pinouts 29 information 12 specifications 33 parallel port cards PCMCIA 53 passwd <u>36</u> password changing system default 10 system default 9 Webmin default 10 PC COM Port 8 **PC104** DB25 connectors 16 DB78 connector 30 DB9 connectors 15 driver control 32 RJ45 connectors 16 RocketPort daughter card 33 RocketPort option <u>14–18</u> pciutils <u>36</u> **PCMCIA** ATA/IDE card drives 56 ATA/IDE CD-ROM and DVD adapters 57 ATA/IDE interface - not supported 57 connecting to 9Ethernet cards - not recommended 51 Ethernet cards supported 45 Fast Ethernet (10/100baseT) adapters supported 49

**PCMCIA** IEEE 1394 (FireWire) cards 55 installing network cards 19 memory cards 54 modems 53 modems not supported 53 multifunction Ethernet/modem cards 55 multifunction Ethernet/modem cards - not supported 56 parallel port cards 53 SCSI adapters 54 serial adapters 53 serial adapters not supported 53 token-ring adapters 52 wireless network adapters 52 **PCMCIA modem** device name 67 PCMCIA NIC device name 67 **PCMCIA** port default baud 32 slot type 33 **PCMCIA** to compact flash adapter device names 67 **PCMCIA/USB** package supported 45 PCMCIAATA/IDE interface cards 56 pcmcia-cs <u>36</u> perl 36 perl-base <u>36</u> perl-modules 36 phone Technical Support 26 power consumption 32 input 32 ppp <u>36</u> pppconfig <u>36</u> pppoe 36pppoeconf <u>36</u> processor 32 procps 36 product overview 7 PS/2 keyboard 33 **PS/2 mouse** <u>33</u> psmisc 36 PuTTY 13

# <u>Q</u>

**quadcable** DB25 connectors <u>16</u> DB9 connectors <u>15</u> RJ45 connectors <u>16</u>

# <u>R</u>

Recovery CD how to use 24 removing ftp server <u>12</u> telnet server <u>12</u> **RJ45 connectors** loopback plugs <u>16</u> PC104 <u>16</u> straight-through cables <u>17</u> rocketats <u>36</u> **RxD LED** <u>9</u>

<u>S</u> safety 31 information 59 **SCSI** adapters PCMCIA 54 sed 36 serial cards PCMCIA 53 serial cards not supported PCMCIA 53 serial ports motherboard 33 PC104 connecting devices  $\frac{15}{14}$  option  $\frac{14}{14}$ reconfiguring AUX A 22 testing 17 **SERIAL PORTS 1-8** connecting the cable 9device names 67 **SERIAL PORTS 1-8 port** baud rate range <u>32</u> setserial 36 setting up terminals and modems (mgetty, getty) 18 shellutils 36 slang1 37 ssh <u>37</u> **SSH clients** others available 13 SSH key changing the default 10 sshd 33 straight-through cables 17 supervisor password BIOS 74 sysklogd 37 syslinux 37 system I/O address map 67 system memory <u>32</u> system password changing default 10 default 9 sysvinit 37

<u>T</u> tar <u>37</u> tasksel <u>37</u> tcpd <u>37</u> Technical Support 26 telnet 37 client remove 12 enabling the server 12 telnet client 12 telnetd 37 testing serial ports 17 textutils 37 tmpfs-support 37 token-ring adapters PCMCIA 52 troubleshooting 24 TxD LED 9

#### U

USB ports connecting to 9 device names 67 using recovery CD 24 util-linux 37

#### V

version number packages <u>33</u> VGA connector 27

### W

watch-dog timer 65 web site  $\frac{26}{26}$ Webmin default password 10 webmin <u>37</u> webmin-core <u>37</u> webmin-grub 37 webmin-inetd 37 webmin-ppp <u>37</u> webmin-softwar 37 webmin-sshd 37 weight fully configured <u>32</u> whiptail 37 Windows SSH client 13 wireless network adapters PCMCIA 52 wireless-tools 37 wu-ftpd 37

<u>Z</u> zlib1g <u>37</u>